ΕΡΩΤΗΜΑ 1ο: Εξαγωγή των Βασικών Περιγραφικών Στατιστικών

Βήμα 1ο: Περιηγηθείτε στο περιβάλλον της βάσης δεδομένων της Παγκόσμιας Τράπεζας  $\rightarrow$  <u>https://data.worldbank.org/indicator</u>

Βήμα 2ο: Επιλέξτε 4 μεταβλητές του ενδιαφέροντός σας . . .

Βήμα 3ο: Επιλέξτε τη χώρα (ή το γκρουπ χωρών σας) i και ορίστε την χρονική περίοδο της μελέτης t ... (μπορεί να έχετε δεδομένα διαστρωματικά, χρονολογικά ή πάνελ)

Δείτε πίσω 3 ενδεικτικά παραδείγματα ...

ΕΡΩΤΗΜΑ 1ο: Εξαγωγή των Βασικών Περιγραφικών Στατιστικών

Έστω πως επιλέγω τις παρακάτω μεταβλητές:

- 1. <u>Gdp growth</u> (annual %)
- 2. <u>Urban population</u> (% of total population)
- 3. Access to electricity (% of population)
- 4. Government expenditure on education, total (% of GDP)

Η βάση δεδομένων μας θα είναι κάπως έτσι

(δείτε στις επόμενες διαφάνειες):

| Country        | year | GDP growth (annual %) | Urban population (% of total population) | Access to electricity (% of population) | Government expenditure on education (% of gdp) |
|----------------|------|-----------------------|------------------------------------------|-----------------------------------------|------------------------------------------------|
| Australia      | 2010 | 2,22                  | 85,18                                    | 100,00                                  | 6,15                                           |
| Austria        | 2010 | 1,81                  | 57,39                                    | 100,00                                  | 5,70                                           |
| Belgium        | 2010 | 2,71                  | 97,65                                    | 100,00                                  | 6,44                                           |
| Bulgaria       | 2010 | 1,56                  | 72,30                                    | 93,50                                   | 3,85                                           |
| Canada         | 2010 | 3,09                  | 80,93                                    | 100,00                                  | 5,35                                           |
| Cyprus         | 2010 | 2,28                  | 67,55                                    | 100,00                                  | 6,52                                           |
| Czechia        | 2010 | 2,71                  | 73,25                                    | 100,00                                  | 4,03                                           |
| Germany        | 2010 | 4,15                  | 76,96                                    | 100,00                                  | 5,09                                           |
| Denmark        | 2010 | 1,58                  | 86,79                                    | 100,00                                  | 8,55                                           |
| Spain          | 2010 | 0,09                  | 78,44                                    | 100,00                                  | 4,85                                           |
| Finland        | 2010 | 3,17                  | 83,77                                    | 100,00                                  | 6,50                                           |
| France         | 2010 | 2,00                  | 78,36                                    | 100,00                                  | 5,64                                           |
| United Kingdom | 2010 | 2,23                  | 81,30                                    | 100,00                                  | 5,69                                           |
| Greece         | 2010 | -5,69                 | 76,29                                    | 100,00                                  | 4,14                                           |
| Hungary        | 2010 | 1,08                  | 68,91                                    | 100,00                                  | 4,72                                           |

#### διαστρωματικά δεδομένα

| Country | year | GDP growth (annual %) | Urban population (% of total population) | Access to electricity (% of population) | Government expenditure on education (% of gdp) |
|---------|------|-----------------------|------------------------------------------|-----------------------------------------|------------------------------------------------|
| Greece  | 2010 | -5,69                 | 76,29                                    | 100,00                                  | 4,14                                           |
| Greece  | 2011 | -9,87                 | 76,64                                    | 100,00                                  | 4,51                                           |
| Greece  | 2012 | -8,33                 | 77,00                                    | 100,00                                  | 4,58                                           |
| Greece  | 2013 | -2,27                 | 77,35                                    | 100,50                                  | 4,49                                           |
| Greece  | 2014 | 0,79                  | 77,70                                    | 100,00                                  | 4,32                                           |
| Greece  | 2015 | -0,22                 | 78,04                                    | 100,00                                  | 3,66                                           |
| Greece  | 2016 | -0,03                 | 78,38                                    | 100,00                                  | 4,01                                           |
| Greece  | 2017 | 1,47                  | 78,72                                    | 100,00                                  | 3,47                                           |
| Greece  | 2018 | 2,06                  | 79,05                                    | 100,00                                  | 3,59                                           |
| Greece  | 2019 | 2,27                  | 79,38                                    | 100,00                                  | 3,58                                           |
| Greece  | 2020 | -9,19                 | 79,71                                    | 100,00                                  | 4,49                                           |
| Greece  | 2021 | 8,65                  | 80,03                                    | 100,00                                  | 4,08                                           |
| Greece  | 2022 | 5,74                  | 80,35                                    | 100,00                                  |                                                |
| Greece  | 2023 | 2,33                  | 80,67                                    | 100,00                                  |                                                |
|         |      |                       |                                          |                                         |                                                |

χρονολογικά δεδομένα

| Country | year | GDP growth (annual %) | Urban population (% of total population) | Access to electricity (% of population) | Government expenditure on education (% of gdp) |
|---------|------|-----------------------|------------------------------------------|-----------------------------------------|------------------------------------------------|
| Greece  | 2010 | -5,69                 | 76,29                                    | 100,00                                  | 4,14                                           |
| Italy   | 2010 | 1,52                  | 68,32                                    | 100,00                                  | 4,33                                           |
| Spain   | 2010 | 0,09                  | 78,44                                    | 100,00                                  | 4,85                                           |
| Greece  | 2011 | -9,87                 | 76,64                                    | 100,50                                  | 4,51                                           |
| Italy   | 2011 | 0,69                  | 68,44                                    | 100,00                                  | 4,11                                           |
| Spain   | 2011 | -0,63                 | 78,67                                    | 100,00                                  | 4,74                                           |
| Greece  | 2012 | -8,33                 | 77,00                                    | 100,00                                  | 4,58                                           |
| Italy   | 2012 | -3,12                 | 68,68                                    | 100,00                                  | 4,05                                           |
| Spain   | 2012 | -2,86                 | 78,90                                    | 100,00                                  | 4,48                                           |
| Greece  | 2013 | -2,27                 | 77,35                                    | 100,00                                  | 4,49                                           |
| Italy   | 2013 | -1,81                 | 68,97                                    | 100,00                                  | 4,14                                           |
| Spain   | 2013 | -1,42                 | 79,13                                    | 100,00                                  | 4,34                                           |
| Greece  | 2014 | 0,79                  | 77,70                                    | 100,00                                  | 4,32                                           |
| Italy   | 2014 | -0,00                 | 69,27                                    | 100,00                                  | 4,06                                           |
| Spain   | 2014 | 1,52                  | 79,36                                    | 100,00                                  | 4,30                                           |

#### panel δεδομένα

ΕΡΩΤΗΜΑ 1ο: Εξαγωγή των Βασικών Περιγραφικών Στατιστικών

Βήμα 4ο: Αφού φτιάξετε τη βάση δεδομένων μας υπολογίστε στο φύλλο εργασίας, με τη βοήθεια των σχετικών συναρτήσεων, τα βασικά περιγραφικά στατιστικά ...

**=AVERAGE( ... )** → μέση τιμή ή μέσος όρος

- **=MEDIAN( … )** → διάμεσος
- <mark>=STDEV( …)</mark> → τυπική απόκλιση
- <mark>=ΜΑΧ( … )</mark> → μέγιστη τιμή
- <mark>=ΜΙΝ( … )</mark> → ελάχιστη τιμή

ΕΡΩΤΗΜΑ 1ο: Εξαγωγή των Βασικών Περιγραφικών Στατιστικών

Βήμα 4ο: Αφού φτιάξετε τη βάση δεδομένων μας υπολογίστε στο φύλλο εργασίας, με τη βοήθεια των σχετικών συναρτήσεων, τα βασικά περιγραφικά στατιστικά ...

**=QUARTILE( ... ;1)**  $\rightarrow$  πρώτο τεταρτημόριο

**=QUARTILE( ... ;3)** → τρίτο τεταρτημόριο

=SKEW( ...) → συντελεστής ασυμμετρίας

<mark>=KURT( ... )</mark> → συντελεστής κύρτωσης

ΕΡΩΤΗΜΑ 1ο: Εξαγωγή των Βασικών Περιγραφικών Στατιστικών

Βήμα 5ο: Κατασκευάστε τον πίνακα με τα βασικά περιγραφικά στατιστικά των μεταβλητών σας ...

|               | GDP growth (annual %) | Urban population (% of total population) | Access to electricity (% of population) | Government expenditure on education (% of gdp) |
|---------------|-----------------------|------------------------------------------|-----------------------------------------|------------------------------------------------|
| μέση τιμή     | 1,67                  | 77,67                                    | 99,57                                   | 5,55                                           |
| διάμεσος      | 2,22                  | 78,36                                    | 100                                     | 5,64                                           |
| τυπ. απόκλιση | 2,25                  | 9,42                                     | 1,68                                    | 1,21                                           |
| μέγιστο       | 4,15                  | 97,65                                    | 100                                     | 8,55                                           |
| ελάχιστο      | -5,69                 | 57,39                                    | 93,5                                    | 3,85                                           |
| πρώτο τεταρτ. | 1,57                  | 72,775                                   | 100                                     | 4,785                                          |
| τρίτο τεταρτ. | 2,71                  | 82,535                                   | 100                                     | 6,295                                          |
| ασυμμετρία    | -2,74                 | -0,08                                    | -3,87                                   | 0,81                                           |
| κύρτωση       | 9,08                  | 1,23                                     | 15,00                                   | 1,38                                           |
| εύρος         | 9,84                  | 40,26                                    | 6,5                                     | 4,7                                            |
| ενδοτ. εύρος  | 1,14                  | 9,76                                     | 0                                       | 1,51                                           |
| συντ. μεταβλ. | 134,92                | 12,13                                    | 1,69                                    | 21,90                                          |

ΕΡΩΤΗΜΑ 1ο: Εξαγωγή των Βασικών Περιγραφικών Στατιστικών

Βήμα 6ο: Χρησιμοποιήστε το περιβάλλον της εφαρμογής και εξάγετε τα περιγραφικά στατιστικά σας → δείτε εδώ:

https://www.statskingdom.com/descriptive-statistics-calculator.html

| growth | urban_pop | access_elect | exp_educ |
|--------|-----------|--------------|----------|
| 2.22   | 85.18     | 100          | 6.15     |
| 1.81   | 57.39     | 100          | 5.7      |
| 2.71   | 97.65     | 100          | 6.44     |
| 1.56   | 72.3      | 93.5         | 3.85     |
| 3.09   | 80.93     | 100          | 5.35     |
| 2.28   | 67.55     | 100          | 6.52     |
| 2.71   | 73.25     | 100          | 4.03     |
| 4.15   | 76.96     | 100          | 5.09     |
| 1.58   | 86.79     | 100          | 8.55     |
| 0.09   | 78.44     | 100          | 4.85     |
| 3.17   | 83.77     | 100          | 6.5      |
| 2      | 78.36     | 100          | 5.64     |
| 2.23   | 81.3      | 100          | 5.69     |
| -5.69  | 76.29     | 100          | 4.14     |
| 1.08   | 68.91     | 100          | 4.72     |

| Groups             |                       | growth                | urban_p             | ор                   | access_elec          | t                      | exp_educ                  |  |  |  |
|--------------------|-----------------------|-----------------------|---------------------|----------------------|----------------------|------------------------|---------------------------|--|--|--|
| Num of observatio  | ns                    | 15                    | 15                  |                      | 15                   |                        | 15                        |  |  |  |
| Minimum            |                       | -5.69                 | -5.69 57.39         |                      | 93.5                 |                        | 3.85                      |  |  |  |
| Maximum            |                       | 4.15                  | 4.15 97.65          |                      | 100                  |                        | 8.55                      |  |  |  |
| Mean (x̄)          |                       | 1.666                 | 1.666 77.6713       |                      | 99.5667              |                        | 5.548                     |  |  |  |
| Standard Deviation | n (S)                 | 2.2477                | 2.2477 9.4191       |                      | 1.6783               |                        | 1.2149                    |  |  |  |
| Q1                 |                       | 1.57                  | 72.775              |                      | 100                  |                        | 4.785                     |  |  |  |
| Q3                 |                       | 2.71                  | 82.535              |                      | 100                  |                        | 6.295                     |  |  |  |
| Skewness           |                       | -2.7408               | -0.08188            | 1                    | -3.873               |                        | 0.8077                    |  |  |  |
| Excess kurtosis    | ixcess kurtosis       |                       | 1.2272              |                      | 15                   |                        | 1.3755                    |  |  |  |
|                    | GDP growth (annual %) | Urban population (% o | f total population) | Access to electricit | ty (% of population) | Government expenditure | e on education (% of gdp) |  |  |  |
| μέση τιμή          | 1,67                  |                       | 77,67               |                      | 99,57                |                        | 5,55                      |  |  |  |
| διάμεσος           | 2,22                  |                       | 78,36               |                      | 100                  |                        | 5,64                      |  |  |  |
| τυπ. απόκλιση      | 2,25                  |                       | 9,42                |                      | 1,68                 |                        | 1,21                      |  |  |  |
| μέγιστο            | 4,15                  |                       | 97,65               |                      | 100                  |                        | 8,55                      |  |  |  |
| ελάχιστο           | -5,69                 |                       | 57,39               |                      | 93,5                 |                        | 3,85                      |  |  |  |
| πρώτο τεταρτ.      | 1,57                  |                       | 72,775              |                      | 100                  |                        | 4,785                     |  |  |  |
| τρίτο τεταρτ.      | 2,71                  |                       | 82,535              |                      | 100                  |                        | 6,295                     |  |  |  |
| ασυμμετρία         | -2,74                 |                       | -0,08               |                      | -3,87                |                        | 0,81                      |  |  |  |
| κύρτωση            | 9,08                  |                       | 1,23                |                      | 15,00                |                        | 1,38                      |  |  |  |
| εύρος              | 9,84                  |                       | 40,26               |                      | 6,5                  |                        | 4,7                       |  |  |  |
| ενδοτ. εύρος       | 1,14                  |                       | 9,76                |                      | 0                    |                        | 1,51                      |  |  |  |
| συντ. μεταβλ.      | 134,92                |                       | 12,13               |                      | 1,69                 |                        | 21,90                     |  |  |  |

ΕΡΩΤΗΜΑ 2ο: Κατασκευή Διαγράμματος Συχνοτήτων (βλ. ιστόγραμμα)

Βήμα 1ο: Χρησιμοποιήστε το περιβάλλον της εφαρμογής → <a href="https://www.statskingdom.com">https://www.statskingdom.com</a>

Βήμα 2ο: Πηγαίντε στο "visualization"

Βήμα 3ο: Επιλέξτε "histogram"

Βήμα 4ο: Εισάγετε τις τιμές των μεταβλητών σας ... (αν υπάρχουν, αντικαταστήστε με.)

Βήμα 5ο: Πατήστε "calculate"

ΕΡΩΤΗΜΑ 20: Κατασκευή Διαγράμματος Συχνοτήτων (βλ. ιστόγραμμα)

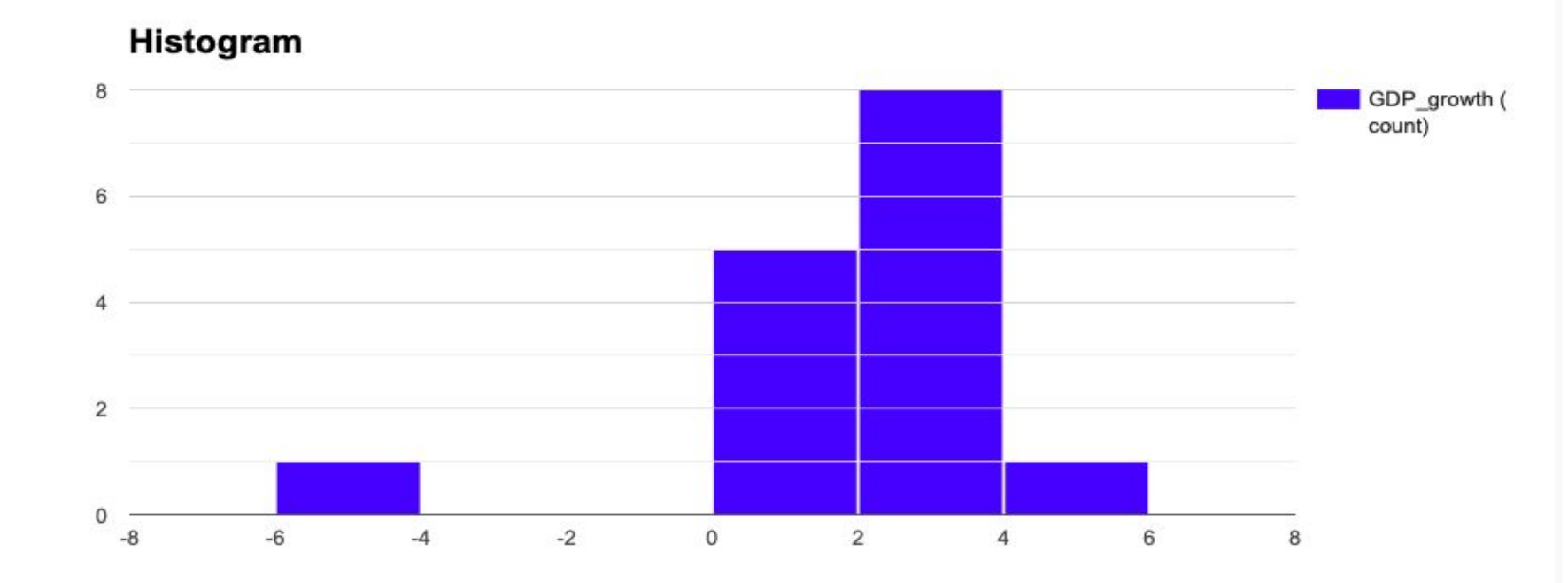

Frequency

ΕΡΩΤΗΜΑ 20: Κατασκευή Διαγράμματος Συχνοτήτων (βλ. ιστόγραμμα)

Histogram

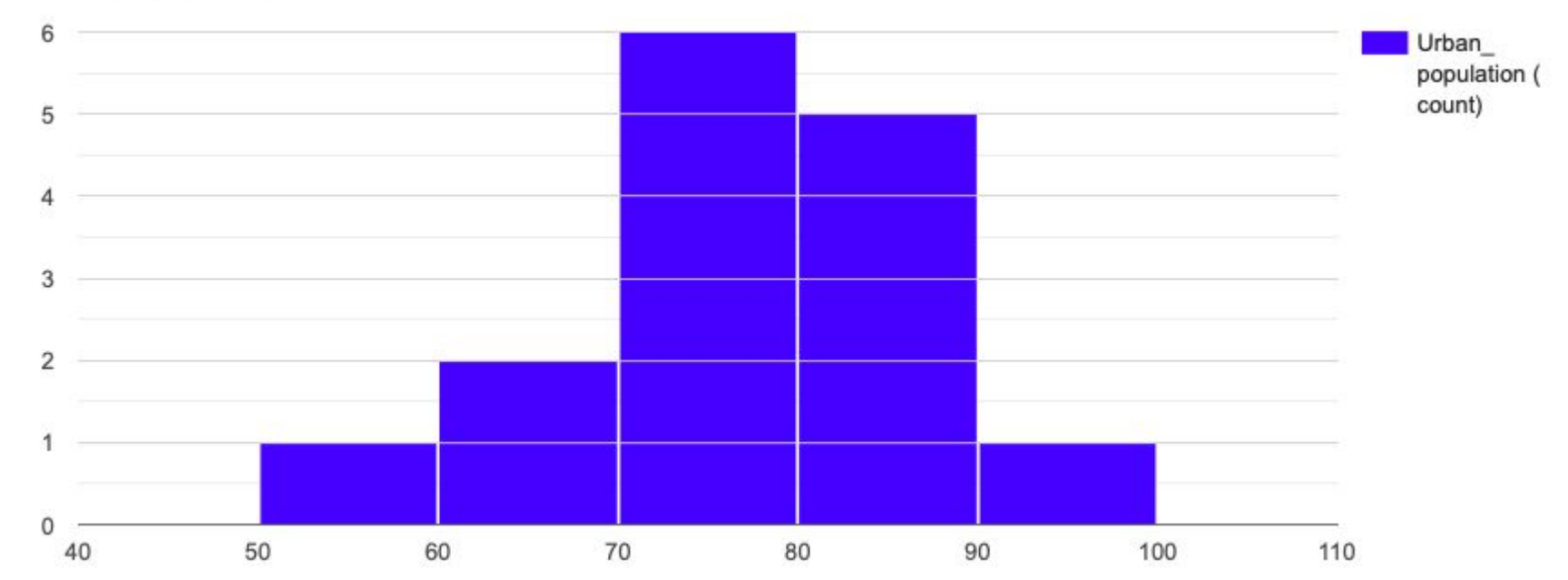

Frequency

ΕΡΩΤΗΜΑ 2ο: Κατασκευή Διαγράμματος Συχνοτήτων (βλ. ιστόγραμμα)

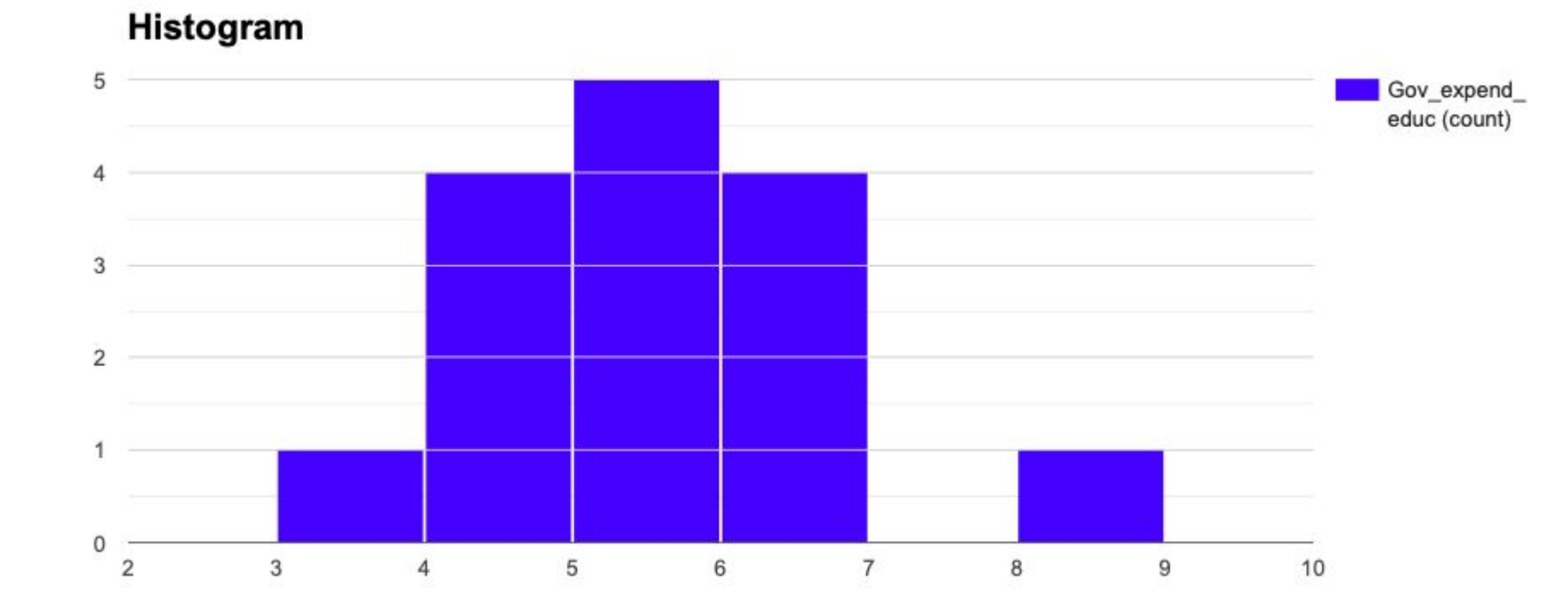

Frequency

ΕΡΩΤΗΜΑ 3ο: <u>Τυποποιημένη Κανονική Κατανομή</u>

Βήμα 1ο: Επιλέξτε μια μεταβλητή από το περιβάλλον της βάσης δεδομένων της Παγκόσμιας Τράπεζας → <u>https://data.worldbank.org/indicator</u>

Βήμα 2ο: Επιλέξτε ένα συγκεκριμένο έτος t ...

Βήμα 3ο: Θεωρείστε πως γνωρίζετε το πλήθος των παρατηρήσεων του πληθυσμού (*υπολογίστε με τη βοήθεια του Η/Υ την μέση τιμή και την τυπική απόκλιση* …)

Βήμα 4ο: Υπολογίστε 3 πιθανότητες της μορφής P(Z<a), P(Z>a), P(a<Z<b)

Δείτε στην επόμενη διαφάνεια μερικά παραδείγματα

ΕΡΩΤΗΜΑ 3ο: <u>Τυποποιημένη Κανονική Κατανομή</u>

Έστω πως επιλέγω τον παράγοντα "<u>Rural Population</u>" και πιο συγκεκριμένα τις τιμές του έτους <mark>1980</mark>. Με τη βοήθεια των συναρτήσεων στο φύλλο εργασίας υπολογίζω την **μέση τιμή (μ)** και την **τυπική απόκλιση (σ)** του πληθυσμού

→ χρησιμοποιήστε τις συναρτήσεις =AVERAGE(...) και =STDEV(...)

Βρίσκω <mark>μ</mark> = **53,26** και <mark>σ</mark> = **24,53** 

Υπολογίζω τα <mark>Ρ(X>60)</mark>=; , <mark>Ρ(X<40)</mark>=; , <mark>Ρ(30<X<50)</mark>=;

P(X>60) = P[Z>(60-53,26)/24,53] = P[Z>0,2747]= 1 - P[Z<0,2747] = 1 - 0,6064 = 0,3936 (39,36%)

ΕΡΩΤΗΜΑ 3ο: <u>Τυποποιημένη Κανονική Κατανομή</u>

Έστω πως επιλέγω τον παράγοντα "<u>Rural Population</u>" και πιο συγκεκριμένα τις τιμές του έτους <mark>1980</mark>. Με τη βοήθεια των συναρτήσεων στο φύλλο εργασίας υπολογίζω την **μέση τιμή (μ)** και την **τυπική απόκλιση (σ)** του πληθυσμού

→ χρησιμοποιήστε τις συναρτήσεις =AVERAGE(...) και =STDEV(...)

Βρίσκω <mark>μ</mark> = **53,26** και <mark>σ</mark> = **24,53** 

Υπολογίζω τα <mark>P(X>60)</mark>=; , <mark>P(X<40)</mark>=; , <mark>P(30<X<50)</mark>=;

P(X<40) = P[ Z<(40-53,26)/24,53 ] = P[ Z<-0,54] = 0,2946 (29,46%)

ΕΡΩΤΗΜΑ 3ο: <u>Τυποποιημένη Κανονική Κατανομή</u>

Έστω πως επιλέγω τον παράγοντα "<u>Rural Population</u>" και πιο συγκεκριμένα τις τιμές του έτους <mark>1980</mark>. Με τη βοήθεια των συναρτήσεων στο φύλλο εργασίας υπολογίζω την **μέση τιμή (μ)** και την **τυπική απόκλιση (σ)** του πληθυσμού

→ χρησιμοποιήστε τις συναρτήσεις =AVERAGE(...) και =STDEV(...)

Βρίσκω <mark>μ</mark> = **53,26** και <mark>σ</mark> = **24,53** 

Υπολογίζω τα <mark>Ρ(X>60)</mark>=; , <mark>Ρ(X<40)</mark>=; , <mark>Ρ(30<X<50)</mark>=;

**P(30<X<50)** = P[(30-53,26)/24,53<Z<(50-53,26)/24,53]

= *P*[-0,94<*Z*<-0,13] = *P*[*Z*<-0,13] - *P*[*Z*<-0,94] = 0,4483-0,1736=**0,2747 (27,47%)** 

ΕΡΩΤΗΜΑ 3ο: Τυποποιημένη Κανονική Κατανομή

Βήμα 5ο: Ελέγξτε τα αποτελέσματά σας στο περιβάλλον της εφαρμογής → <a href="https://www.statskingdom.com/distribution-calculator.html">https://www.statskingdom.com/distribution-calculator.html</a>

| Distribution            |    | Mean (µ):                |     |                 |    |  |  |
|-------------------------|----|--------------------------|-----|-----------------|----|--|--|
| Normal distribution     | \$ | 0                        |     |                 |    |  |  |
| Standard deviation (o): |    | Probability (p) or Score | (x) |                 |    |  |  |
| 1                       | ٢  | x <sub>1</sub>           |     |                 | \$ |  |  |
| x <sub>1</sub> - score  |    | Rounding:                |     | Chart Rounding: |    |  |  |
| 1,644854                | 0  | 6                        | \$  | 2               | \$ |  |  |

After the first run, calculate on every field change

Calculate

Clear

| Normal                                              | Binomial                                                                    | t-distribution                | Poisson        | Chi-Square | F distribut                  | ion Exponentia     | Weibull | Unifo | rm              |    |  |
|-----------------------------------------------------|-----------------------------------------------------------------------------|-------------------------------|----------------|------------|------------------------------|--------------------|---------|-------|-----------------|----|--|
| <b>Distrib</b>                                      | ution<br>Il distribution                                                    |                               |                |            | \$                           | Mean (μ):<br>53.26 |         |       |                 | ٢  |  |
| Standar<br>24,53                                    | rd deviation (                                                              | σ):                           |                |            | Probability (p) or Score (x) |                    |         |       |                 |    |  |
| <i>x</i> <sub>1</sub> - sco                         | ore                                                                         |                               |                |            |                              | Rounding:          |         |       | Chart Rounding: |    |  |
| 60                                                  |                                                                             |                               |                |            | ٢                            | 6                  |         | \$    | 2               | \$ |  |
| Calculate                                           | er the first run                                                            | n, calculate on eve           | ery field char | nge        |                              |                    |         |       |                 |    |  |
| $Z_1 = 0.27$ $P(X \le 60)$ $P(X > 60)$ $Probabilit$ | 4766<br>) = <b>0.608252</b><br>) <mark>= 0.391748</mark><br>ty density: f(6 | 2.<br>60) = <b>0.015661</b> . |                |            |                              |                    |         |       |                 |    |  |

| Normal                                             | Binomial                                                           | t-distribution                     | Poisson       | Chi-Square | F distribut | ion Exponenti      | al Weibull l | Jniform    |       |    |
|----------------------------------------------------|--------------------------------------------------------------------|------------------------------------|---------------|------------|-------------|--------------------|--------------|------------|-------|----|
| Distrib                                            | ution                                                              |                                    |               |            |             | Mean (µ):          |              |            |       |    |
| Norma                                              | al distribution                                                    |                                    |               |            | ¢           | 53.26              |              |            |       | ٢  |
| Standa                                             | rd deviation (                                                     | (σ):                               |               |            |             | Probability (p) or | Score (x)    |            |       |    |
| 24,53                                              | 3                                                                  |                                    |               |            | ٢           | x <sub>1</sub>     |              |            |       | \$ |
| x <sub>1</sub> - sco                               | ore                                                                |                                    |               |            |             | Rounding:          |              | Chart Roun | ding: |    |
| 40                                                 |                                                                    |                                    |               |            | ٢           | 6                  |              | \$ 2       |       | \$ |
| C Aft                                              | er the first ru                                                    | n, calculate on ev                 | ery field cha | nge        |             |                    |              |            |       |    |
| Calculate                                          | e Clear                                                            |                                    |               |            |             |                    |              |            |       |    |
| $Z_1 = -0.5$ $P(X \le 40)$ $P(X > 40)$ $Probabili$ | 40563<br>= <b>0.29440</b><br>) = <b>0.70559</b><br>ty density: f(4 | 5.<br>5.<br>40) = <b>0.0140527</b> |               |            |             |                    |              |            |       |    |

| Normal Binomial t-distribution                                            | Poisson Chi-Square F distribu | ion Exponential Weibull Uniform    |
|---------------------------------------------------------------------------|-------------------------------|------------------------------------|
| Distribution                                                              |                               | Mean (µ):                          |
| Normal distribution                                                       | \$                            | 53.26                              |
| Standard deviation (o):                                                   |                               | Probability (p) or Score (x)       |
| 24,53                                                                     | ٢                             | x <sub>1</sub> , x <sub>2</sub> \$ |
| x <sub>1</sub> - score                                                    |                               | x <sub>2</sub> - score             |
| 30                                                                        | ٢                             | 50 🕄                               |
| Rounding:                                                                 | Chart Rounding:               |                                    |
| 6                                                                         | 2 \$                          |                                    |
| After the first run, calculate on ev                                      | very field change             |                                    |
|                                                                           |                               |                                    |
| Calculate                                                                 |                               |                                    |
|                                                                           |                               |                                    |
| $Z_1 = -0.948227, Z_2 = -0.132898.$<br>P(30 $\leq X \leq 50$ ) = 0.27563. |                               |                                    |
| P(X ≤ 30) = <b>0.171507</b> .<br>P(X > 50) = <b>0.552863</b> .            |                               |                                    |

ΕΡΩΤΗΜΑ 4ο: <u>Δεσμευμένη Πιθανότητα</u>

Βήμα 1ο: Κατασκεύασε έναν δειγματικό χώρο Ω με όλα τα πιθανά αποτελέσματα ενός πειράματος τύχης ...

Βήμα 2ο: Κατασκεύασε δύο εξαρτημένα ενδεχόμενα Α και Β ...

Βήμα 3ο: Υπολόγισε τις δεσμευμένες πιθανότητες P(A/B), P(B/A)

Δείτε στην επόμενη διαφάνεια μερικά παραδείγματα

ΕΡΩΤΗΜΑ 4ο: Δεσμευμένη Πιθανότητα

Έστω ένα πείραμα τύχης → "*ρίχνω το ζάρι δύο φορές*" …

Το ενδεχόμενο Α (π.χ <u>να φέρω τουλάχιστον μια φορά 6</u>)

 $\rightarrow$  A ={1,6 2,6 3,6 4,6 5,6 6,1 6,2 6,3 6,4 6,5 6,6}

Το ενδεχόμενο Β (π.χ να φέρω άθροισμα πάνω από το 10)

 $\rightarrow$  B ={5,6 6,5 6,6}

ΕΡΩΤΗΜΑ 4ο: Δεσμευμένη Πιθανότητα

Έστω ένα πείραμα τύχης → "*ρίχνω το ζάρι δύο φορές*" …

Το ενδεχόμενο Α (π.χ *να φέρω τουλάχιστον μια φορά 6*)

→ A ={1,6 2,6 3,6 4,6 5,6 6,1 6,2 6,3 6,4 6,5 6,6} → P(A)=11/36=0,3055

Το ενδεχόμενο Β (π.χ να φέρω άθροισμα πάνω από το 10)

 $\rightarrow$  B ={5,6 6,5 6,6}  $\rightarrow$  P(B)=3/36=0,0833

ΕΡΩΤΗΜΑ 4ο: <u>Δεσμευμένη Πιθανότητα</u>

Έστω ένα πείραμα τύχης → "*<u>ρίχνω το ζάρι δύο φορές</u>" …* 

P(A)=11/36=0,3055

P(B)=3/36=0,0833

```
ТОМН: Р(А тоμή В) =0,0833
```

P(A/B) = 0,0833/0,0833 = 1

P(B/A) = 0,0833/0,3055=0,2727 (27,27%)

ΕΡΩΤΗΜΑ 5ο: Διωνυμική Κατανομή

Βήμα 1ο: Κατασκεύασε ένα υποθετικό παράδειγμα πειράματος n επαναλήψεων με δύο πιθανά ενδεχόμενα και γνωστή την πιθανότητα να συμβεί ένα από αυτά

Βήμα 2ο: Υπολόγισε τις πιθανότητες

να συμβεί Α φορές η επιτυχία <mark>Ρ(Ε=Α)=;</mark>

να συμβεί τουλάχιστον Β φορές η επιτυχία P(E>=B)=;

να συμβεί το πολύ Γ φορές η επιτυχία <mark>Ρ(Ε<=Γ)=;</mark>

Δείτε στην επόμενη διαφάνεια μερικά παραδείγματα

ΕΡΩΤΗΜΑ 5ο: Διωνυμική Κατανομή

Έστω ένα εργοστάσιο που παράγει προϊόντα με πιθανότητα να βγει ελαττωματικό προϊόν ίση με P(E)=0,05 (5%).

<u>Ποια η πιθανότητα να συναντήσω 3 ελαττωματικά προϊόντα σε ένα δείγμα</u> <u>n=20 παρατηρήσεων</u>;;;

**P(E=3)** = 0,0596 (5,96%)

Binomial Probability Distribution table, continued.

|    |    |        |        | 1      |        |        |        |        |        |        | р      |        |        |        |        |        |        |        |        |        |        |
|----|----|--------|--------|--------|--------|--------|--------|--------|--------|--------|--------|--------|--------|--------|--------|--------|--------|--------|--------|--------|--------|
| 1  | x  | 0.01   | 0.05   | 0.1    | 0.15   | 0.2    | 0.25   | 0.3    | 0.35   | 0.4    | 0.45   | 0.5    | 0.55   | 0.6    | 0.65   | 0.7    | 0.75   | 0.8    | 0.85   | 0.9    | 0.95   |
| 19 | 10 |        |        |        | 0.0001 | 0.0013 | 0.0066 | 0.0220 | 0.0528 | 0.0976 | 0.1449 | 0.1762 | 0.1771 | 0.1464 | 0.0980 | 0.0514 | 0.0198 | 0.0051 | 0.0007 |        |        |
|    | 11 |        |        |        |        | 0.0003 | 0.0018 | 0.0077 | 0.0233 | 0.0532 | 0.0970 | 0.1442 | 0.1771 | 0.1797 | 0.1489 | 0.0981 | 0.0487 | 0.0166 | 0.0032 | 0.0002 |        |
|    | 12 |        |        |        |        |        | 0.0004 | 0.0022 | 0.0083 | 0.0237 | 0.0529 | 0.0961 | 0.1443 | 0.1797 | 0.1844 | 0.1525 | 0.0974 | 0.0443 | 0.0122 | 0.0014 |        |
|    | 13 |        |        |        |        |        | 0.0001 | 0.0005 | 0.0024 | 0.0085 | 0.0233 | 0.0518 | 0.0949 | 0.1451 | 0.1844 | 0.1916 | 0.1574 | 0.0955 | 0.0374 | 0.0069 | 0.0002 |
|    | 14 |        |        |        |        |        |        | 0.0001 | 0.0006 | 0.0024 | 0.0082 | 0.0222 | 0.0497 | 0.0933 | 0.1468 | 0.1916 | 0.2023 | 0.1636 | 0.0907 | 0.0266 | 0.0018 |
|    | 15 |        |        |        |        |        |        |        | 0.0001 | 0.0005 | 0.0022 | 0.0074 | 0.0203 | 0.0467 | 0.0909 | 0.1491 | 0.2023 | 0.2182 | 0.1714 | 0.0798 | 0.0112 |
|    | 16 |        |        |        |        |        |        |        |        | 0.0001 | 0.0005 | 0.0018 | 0.0062 | 0.0175 | 0.0422 | 0.0869 | 0.1517 | 0.2182 | 0.2428 | 0.1796 | 0.0533 |
|    | 17 |        |        |        |        |        |        |        |        |        | 0.0001 | 0.0003 | 0.0013 | 0.0046 | 0.0138 | 0.0358 | 0.0803 | 0.1540 | 0.2428 | 0.2852 | 0.1787 |
|    | 18 |        |        |        |        |        |        |        |        |        |        |        | 0.0002 | 0.0008 | 0.0029 | 0.0093 | 0.0268 | 0.0685 | 0.1529 | 0.2852 | 0.3774 |
|    | 19 |        |        |        |        |        |        |        |        |        |        |        |        | 0.0001 | 0.0003 | 0.0011 | 0.0042 | 0.0144 | 0.0456 | 0.1351 | 0.3774 |
| 20 |    | 0.8179 | 0.3585 | 0.1216 | 0.0388 | 0.0115 | 0.0032 | 0.0008 | 0.0002 |        |        |        |        |        |        |        |        |        |        |        |        |
|    | 1  | 0.1652 | 0.3774 | 0.2702 | 0.1368 | 0.0576 | 0.0211 | 0.0068 | 0.0020 | 0.0005 | 0.0001 |        |        |        |        |        |        |        |        |        |        |
|    | 2  | 0.0159 | 0.1007 | 0.2852 | 0.2293 | 0.1369 | 0.0669 | 0.0278 | 0.0100 | 0.0031 | 0.0008 | 0.0002 |        |        |        |        |        |        |        |        |        |
|    | 3  | 0.0010 | 0.0596 | 0.1901 | 0.2428 | 0.2054 | 0.1339 | 0.0716 | 0.0323 | 0.0123 | 0.0040 | 0.0011 | 0.0002 |        |        |        |        |        |        |        |        |
|    | 4  |        | 0.0133 | 0.0898 | 0.1821 | 0.2182 | 0.1897 | 0.1304 | 0.0738 | 0.0350 | 0.0139 | 0.0046 | 0.0013 | 0.0003 |        |        |        |        |        |        |        |
|    | 5  |        | 0.0022 | 0.0319 | 0.1028 | 0.1746 | 0.2023 | 0.1789 | 0.1272 | 0.0746 | 0.0365 | 0.0148 | 0.0049 | 0.0013 | 0.0003 |        |        |        |        |        |        |
|    | 6  |        | 0.0003 | 0.0089 | 0.0454 | 0.1091 | 0.1686 | 0.1916 | 0.1712 | 0.1244 | 0.0746 | 0.0370 | 0.0150 | 0.0049 | 0.0012 | 0.0002 |        |        |        |        |        |
|    | 7  |        |        | 0.0020 | 0.0160 | 0.0545 | 0.1124 | 0.1643 | 0.1844 | 0.1659 | 0.1221 | 0.0739 | 0.0366 | 0.0146 | 0.0045 | 0.0010 | 0.0002 |        |        |        |        |
|    | 8  |        |        | 0.0004 | 0.0046 | 0.0222 | 0.0609 | 0.1144 | 0.1614 | 0.1797 | 0.1623 | 0.1201 | 0.0727 | 0.0355 | 0.0136 | 0.0039 | 0.0008 | 0.0001 |        |        |        |
|    | 9  |        |        | 0.0001 | 0.0011 | 0.0074 | 0.0271 | 0.0654 | 0.1158 | 0.1597 | 0.1771 | 0.1602 | 0.1185 | 0.0710 | 0.0336 | 0.0120 | 0.0030 | 0.0005 |        |        |        |
|    | 10 |        |        |        | 0.0002 | 0.0020 | 0.0099 | 0.0308 | 0.0686 | 0.1171 | 0.1593 | 0.1762 | 0.1593 | 0.1171 | 0.0686 | 0.0308 | 0.0099 | 0.0020 | 0.0002 |        |        |
|    | 11 |        |        |        |        | 0.0005 | 0.0030 | 0.0120 | 0.0336 | 0.0710 | 0.1185 | 0.1602 | 0.1771 | 0.1597 | 0.1158 | 0.0654 | 0.0271 | 0.0074 | 0.0011 | 0.0001 |        |
|    | 12 |        |        |        |        | 0.0001 | 0.0008 | 0.0039 | 0.0136 | 0.0355 | 0.0727 | 0.1201 | 0.1623 | 0.1797 | 0.1614 | 0.1144 | 0.0609 | 0.0222 | 0.0046 | 0.0004 |        |
|    | 13 |        |        |        |        |        | 0.0002 | 0.0010 | 0.0045 | 0.0146 | 0.0366 | 0.0739 | 0.1221 | 0.1659 | 0.1844 | 0.1643 | 0.1124 | 0.0545 | 0.0160 | 0.0020 |        |
|    | 14 |        |        |        |        |        |        | 0.0002 | 0.0012 | 0.0049 | 0.0150 | 0.0370 | 0.0746 | 0.1244 | 0.1712 | 0.1916 | 0.1686 | 0.1091 | 0.0454 | 0.0089 | 0.0003 |
|    | 15 |        |        |        |        |        |        |        | 0.0003 | 0.0013 | 0.0049 | 0.0148 | 0.0365 | 0.0746 | 0.1272 | 0.1789 | 0.2023 | 0.1746 | 0.1028 | 0.0319 | 0.0022 |
|    | 16 |        |        |        |        |        |        |        |        | 0.0003 | 0.0013 | 0.0046 | 0.0139 | 0.0350 | 0.0738 | 0.1304 | 0.1897 | 0.2182 | 0.1821 | 0.0898 | 0.0133 |
|    | 17 |        |        |        |        |        |        |        |        |        | 0.0002 | 0.0011 | 0.0040 | 0.0123 | 0.0323 | 0.0716 | 0.1339 | 0.2054 | 0.2428 | 0.1901 | 0.0596 |
|    | 18 |        |        |        |        |        |        |        |        |        |        | 0.0002 | 0.0008 | 0.0031 | 0.0100 | 0.0278 | 0.0669 | 0.1369 | 0.2293 | 0.2852 | 0.1887 |
|    | 19 |        |        |        |        |        |        |        |        |        |        |        | 0.0001 | 0.0005 | 0.0020 | 0.0068 | 0.0211 | 0.0576 | 0.1368 | 0.2702 | 0.3774 |
|    | 20 |        |        |        |        |        |        |        |        |        |        |        |        |        | 0.0002 | 0.0008 | 0.0032 | 0.0115 | 0.0388 | 0.1216 | 0.3585 |

ΕΡΩΤΗΜΑ 5ο: Διωνυμική Κατανομή

Έστω ένα εργοστάσιο που παράγει προϊόντα με πιθανότητα να βγει ελαττωματικό προϊόν ίση με P(E)=0,05 (5%).

<u>Ποια η πιθανότητα να συναντήσω τουλάχιστον 4 ελαττωματικά προϊόντα σε</u> ένα δείγμα n=20 παρατηρήσεων;;;

P(E>=4) = 1-P(E=3)-P(E=2)-P(E=1)-P(E=0)= 1-0,9842=0,0158 (1,58%)

Binomial Probability Distribution table, continued.

|    |    |        |        |        |        |        |        |        |        |        | р      |        |        |        |        |        |        |        |        |        |        |
|----|----|--------|--------|--------|--------|--------|--------|--------|--------|--------|--------|--------|--------|--------|--------|--------|--------|--------|--------|--------|--------|
| n  | x  | 0.01   | 0.05   | 0.1    | 0.15   | 0.2    | 0.25   | 0.3    | 0.35   | 0.4    | 0.45   | 0.5    | 0.55   | 0.6    | 0.65   | 0.7    | 0.75   | 0.8    | 0.85   | 0.9    | 0.95   |
| 19 | 10 |        |        |        | 0.0001 | 0.0013 | 0.0066 | 0.0220 | 0.0528 | 0.0976 | 0.1449 | 0.1762 | 0.1771 | 0.1464 | 0.0980 | 0.0514 | 0.0198 | 0.0051 | 0.0007 |        |        |
|    | 11 |        |        |        |        | 0.0003 | 0.0018 | 0.0077 | 0.0233 | 0.0532 | 0.0970 | 0.1442 | 0.1771 | 0.1797 | 0.1489 | 0.0981 | 0.0487 | 0.0166 | 0.0032 | 0.0002 |        |
|    | 12 |        |        |        |        |        | 0.0004 | 0.0022 | 0.0083 | 0.0237 | 0.0529 | 0.0961 | 0.1443 | 0.1797 | 0.1844 | 0.1525 | 0.0974 | 0.0443 | 0.0122 | 0.0014 |        |
|    | 13 |        |        |        |        |        | 0.0001 | 0.0005 | 0.0024 | 0.0085 | 0.0233 | 0.0518 | 0.0949 | 0.1451 | 0.1844 | 0.1916 | 0.1574 | 0.0955 | 0.0374 | 0.0069 | 0.0002 |
|    | 14 |        |        |        |        |        |        | 0.0001 | 0.0006 | 0.0024 | 0.0082 | 0.0222 | 0.0497 | 0.0933 | 0.1468 | 0.1916 | 0.2023 | 0.1636 | 0.0907 | 0.0266 | 0.0018 |
|    | 15 |        |        |        |        |        |        |        | 0.0001 | 0.0005 | 0.0022 | 0.0074 | 0.0203 | 0.0467 | 0.0909 | 0.1491 | 0.2023 | 0.2182 | 0.1714 | 0.0798 | 0.0112 |
|    | 16 |        |        |        |        |        |        |        |        | 0.0001 | 0.0005 | 0.0018 | 0.0062 | 0.0175 | 0.0422 | 0.0869 | 0.1517 | 0.2182 | 0.2428 | 0.1796 | 0.0533 |
|    | 17 |        |        |        |        |        |        |        |        |        | 0.0001 | 0.0003 | 0.0013 | 0.0046 | 0.0138 | 0.0358 | 0.0803 | 0.1540 | 0.2428 | 0.2852 | 0.1787 |
|    | 18 |        |        |        |        |        |        |        |        |        |        |        | 0.0002 | 0.0008 | 0.0029 | 0.0093 | 0.0268 | 0.0685 | 0.1529 | 0.2852 | 0.3774 |
|    | 19 |        |        | 1      |        |        |        |        |        |        |        |        |        | 0.0001 | 0.0003 | 0.0011 | 0.0042 | 0.0144 | 0.0456 | 0.1351 | 0.3774 |
| 20 |    | 0.8179 | 0.3585 | 0.1216 | 0.0388 | 0.0115 | 0.0032 | 0.0008 | 0.0002 |        |        |        |        |        |        |        |        |        |        |        |        |
|    | 1  | 0.1652 | 0.3774 | 0.2702 | 0.1368 | 0.0576 | 0.0211 | 0.0068 | 0.0020 | 0.0005 | 0.0001 |        |        |        |        |        |        |        |        |        |        |
|    | 2  | 0.0159 | 0.1887 | 0.2852 | 0.2293 | 0.1369 | 0.0669 | 0.0278 | 0.0100 | 0.0031 | 0.0008 | 0.0002 |        |        |        |        |        |        |        |        |        |
|    | 3  | 0.0010 | 0.0596 | 0.1901 | 0.2428 | 0.2054 | 0.1339 | 0.0716 | 0.0323 | 0.0123 | 0.0040 | 0.0011 | 0.0002 |        |        |        |        |        |        |        |        |
|    | 4  |        | 0.0133 | 0.0898 | 0.1821 | 0.2182 | 0.1897 | 0.1304 | 0.0738 | 0.0350 | 0.0139 | 0.0046 | 0.0013 | 0.0003 |        |        |        |        |        |        |        |
|    | 5  |        | 0.0022 | 0.0319 | 0.1028 | 0.1746 | 0.2023 | 0.1789 | 0.1272 | 0.0746 | 0.0365 | 0.0148 | 0.0049 | 0.0013 | 0.0003 |        |        |        |        |        |        |
|    | 6  |        | 0.0003 | 0.0089 | 0.0454 | 0.1091 | 0.1686 | 0.1916 | 0.1712 | 0.1244 | 0.0746 | 0.0370 | 0.0150 | 0.0049 | 0.0012 | 0.0002 |        |        |        |        |        |
|    | 7  |        |        | 0.0020 | 0.0160 | 0.0545 | 0.1124 | 0.1643 | 0.1844 | 0.1659 | 0.1221 | 0.0739 | 0.0366 | 0.0146 | 0.0045 | 0.0010 | 0.0002 |        |        |        |        |
|    | 8  |        |        | 0.0004 | 0.0046 | 0.0222 | 0.0609 | 0.1144 | 0.1614 | 0.1797 | 0.1623 | 0.1201 | 0.0727 | 0.0355 | 0.0136 | 0.0039 | 0.0008 | 0.0001 |        |        |        |
|    | 9  |        |        | 0.0001 | 0.0011 | 0.0074 | 0.0271 | 0.0654 | 0.1158 | 0.1597 | 0.1771 | 0.1602 | 0.1185 | 0.0710 | 0.0336 | 0.0120 | 0.0030 | 0.0005 |        |        |        |
|    | 10 |        |        |        | 0.0002 | 0.0020 | 0.0099 | 0.0308 | 0.0686 | 0.1171 | 0.1593 | 0.1762 | 0.1593 | 0.1171 | 0.0686 | 0.0308 | 0.0099 | 0.0020 | 0.0002 |        |        |
|    | 11 |        |        |        |        | 0.0005 | 0.0030 | 0.0120 | 0.0336 | 0.0710 | 0.1185 | 0.1602 | 0.1771 | 0.1597 | 0.1158 | 0.0654 | 0.0271 | 0.0074 | 0.0011 | 0.0001 |        |
|    | 12 |        |        |        |        | 0.0001 | 0.0008 | 0.0039 | 0.0136 | 0.0355 | 0.0727 | 0.1201 | 0.1623 | 0.1797 | 0.1614 | 0.1144 | 0.0609 | 0.0222 | 0.0046 | 0.0004 |        |
|    | 13 |        |        |        |        |        | 0.0002 | 0.0010 | 0.0045 | 0.0146 | 0.0366 | 0.0739 | 0.1221 | 0.1659 | 0.1844 | 0.1643 | 0.1124 | 0.0545 | 0.0160 | 0.0020 |        |
|    | 14 |        |        |        |        |        |        | 0.0002 | 0.0012 | 0.0049 | 0.0150 | 0.0370 | 0.0746 | 0.1244 | 0.1712 | 0.1916 | 0.1686 | 0.1091 | 0.0454 | 0.0089 | 0.0003 |
|    | 15 |        |        |        |        |        |        |        | 0.0003 | 0.0013 | 0.0049 | 0.0148 | 0.0365 | 0.0746 | 0.1272 | 0.1789 | 0.2023 | 0.1746 | 0.1028 | 0.0319 | 0.0022 |
|    | 16 |        |        |        |        |        |        |        |        | 0.0003 | 0.0013 | 0.0046 | 0.0139 | 0.0350 | 0.0738 | 0.1304 | 0.1897 | 0.2182 | 0.1821 | 0.0898 | 0.0133 |
|    | 17 |        |        |        |        |        |        |        |        |        | 0.0002 | 0.0011 | 0.0040 | 0.0123 | 0.0323 | 0.0716 | 0.1339 | 0.2054 | 0.2428 | 0.1901 | 0.0596 |
|    | 18 |        |        |        |        |        |        |        |        |        |        | 0.0002 | 0.0008 | 0.0031 | 0.0100 | 0.0278 | 0.0669 | 0.1369 | 0.2293 | 0.2852 | 0.1887 |
|    | 19 |        |        |        |        |        |        |        |        |        |        |        | 0.0001 | 0.0005 | 0.0020 | 0.0068 | 0.0211 | 0.0576 | 0.1368 | 0.2702 | 0.3774 |
|    | 20 |        |        |        |        |        |        |        |        |        |        |        |        |        | 0.0002 | 0.0008 | 0.0032 | 0.0115 | 0.0388 | 0.1216 | 0.3585 |

ΕΡΩΤΗΜΑ 5ο: Διωνυμική Κατανομή

Έστω ένα εργοστάσιο που παράγει προϊόντα με πιθανότητα να βγει ελαττωματικό προϊόν ίση με P(E)=0,05 (5%).

<u>Ποια η πιθανότητα να συναντήσω το πολύ 2 ελαττωματικά προϊόντα σε ένα</u> <u>δείγμα n=20 παρατηρήσεων</u>;;;

**P(E<=2)** = P(E=2)+P(E=1)+P(E=0)= 0,9246 (92,46%)

Binomial Probability Distribution table, continued.

|    |    |        |        |        |        |        |        |        |        |        | р      |        |        |        |        |        |        |        |        |        |        |
|----|----|--------|--------|--------|--------|--------|--------|--------|--------|--------|--------|--------|--------|--------|--------|--------|--------|--------|--------|--------|--------|
| n  | x  | 0.01   | 0.05   | 0.1    | 0.15   | 0.2    | 0.25   | 0.3    | 0.35   | 0.4    | 0.45   | 0.5    | 0.55   | 0.6    | 0.65   | 0.7    | 0.75   | 0.8    | 0.85   | 0.9    | 0.95   |
| 19 | 10 |        |        |        | 0.0001 | 0.0013 | 0.0066 | 0.0220 | 0.0528 | 0.0976 | 0.1449 | 0.1762 | 0.1771 | 0.1464 | 0.0980 | 0.0514 | 0.0198 | 0.0051 | 0.0007 |        |        |
|    | 11 |        |        |        |        | 0.0003 | 0.0018 | 0.0077 | 0.0233 | 0.0532 | 0.0970 | 0.1442 | 0.1771 | 0.1797 | 0.1489 | 0.0981 | 0.0487 | 0.0166 | 0.0032 | 0.0002 |        |
|    | 12 |        |        |        |        |        | 0.0004 | 0.0022 | 0.0083 | 0.0237 | 0.0529 | 0.0961 | 0.1443 | 0.1797 | 0.1844 | 0.1525 | 0.0974 | 0.0443 | 0.0122 | 0.0014 |        |
|    | 13 |        |        |        |        |        | 0.0001 | 0.0005 | 0.0024 | 0.0085 | 0.0233 | 0.0518 | 0.0949 | 0.1451 | 0.1844 | 0.1916 | 0.1574 | 0.0955 | 0.0374 | 0.0069 | 0.0002 |
|    | 14 |        |        |        |        |        |        | 0.0001 | 0.0006 | 0.0024 | 0.0082 | 0.0222 | 0.0497 | 0.0933 | 0.1468 | 0.1916 | 0.2023 | 0.1636 | 0.0907 | 0.0266 | 0.0018 |
|    | 15 |        |        |        |        |        |        |        | 0.0001 | 0.0005 | 0.0022 | 0.0074 | 0.0203 | 0.0467 | 0.0909 | 0.1491 | 0.2023 | 0.2182 | 0.1714 | 0.0798 | 0.0112 |
|    | 16 |        |        |        |        |        |        |        |        | 0.0001 | 0.0005 | 0.0018 | 0.0062 | 0.0175 | 0.0422 | 0.0869 | 0.1517 | 0.2182 | 0.2428 | 0.1796 | 0.0533 |
|    | 17 |        |        |        |        |        |        |        |        |        | 0.0001 | 0.0003 | 0.0013 | 0.0046 | 0.0138 | 0.0358 | 0.0803 | 0.1540 | 0.2428 | 0.2852 | 0.1787 |
|    | 18 |        |        |        |        |        |        |        |        |        |        |        | 0.0002 | 0.0008 | 0.0029 | 0.0093 | 0.0268 | 0.0685 | 0.1529 | 0.2852 | 0.3774 |
| -  | 19 |        |        |        |        |        |        |        |        |        |        |        |        | 0.0001 | 0.0003 | 0.0011 | 0.0042 | 0.0144 | 0.0456 | 0.1351 | 0.3774 |
| 20 |    | 0.8179 | 0.3585 | 0.1216 | 0.0388 | 0.0115 | 0.0032 | 0.0008 | 0.0002 |        |        |        |        |        |        |        |        |        |        |        |        |
|    | 1  | 0.1652 | 0.3774 | 0.2702 | 0.1368 | 0.0576 | 0.0211 | 0.0068 | 0.0020 | 0.0005 | 0.0001 |        |        |        |        |        |        |        |        |        |        |
|    | 2  | 0.0159 | 0.1887 | 0.2852 | 0.2293 | 0.1369 | 0.0669 | 0.0278 | 0.0100 | 0.0031 | 0.0008 | 0.0002 |        |        |        |        |        |        |        |        |        |
|    | 3  | 0.0010 | 0.0596 | 0.1901 | 0.2428 | 0.2054 | 0.1339 | 0.0716 | 0.0323 | 0.0123 | 0.0040 | 0.0011 | 0.0002 |        |        |        |        |        |        |        |        |
|    | 4  |        | 0.0133 | 0.0898 | 0.1821 | 0.2182 | 0.1897 | 0.1304 | 0.0738 | 0.0350 | 0.0139 | 0.0046 | 0.0013 | 0.0003 |        |        |        |        |        |        |        |
|    | 5  |        | 0.0022 | 0.0319 | 0.1028 | 0.1746 | 0.2023 | 0.1789 | 0.1272 | 0.0746 | 0.0365 | 0.0148 | 0.0049 | 0.0013 | 0.0003 |        |        |        |        |        |        |
|    | 6  |        | 0.0003 | 0.0089 | 0.0454 | 0.1091 | 0.1686 | 0.1916 | 0.1712 | 0.1244 | 0.0746 | 0.0370 | 0.0150 | 0.0049 | 0.0012 | 0.0002 |        |        |        |        |        |
|    | 7  |        |        | 0.0020 | 0.0160 | 0.0545 | 0.1124 | 0.1643 | 0.1844 | 0.1659 | 0.1221 | 0.0739 | 0.0366 | 0.0146 | 0.0045 | 0.0010 | 0.0002 |        |        |        |        |
|    | 8  |        |        | 0.0004 | 0.0046 | 0.0222 | 0.0609 | 0.1144 | 0.1614 | 0.1797 | 0.1623 | 0.1201 | 0.0727 | 0.0355 | 0.0136 | 0.0039 | 0.0008 | 0.0001 |        |        |        |
|    | 9  |        |        | 0.0001 | 0.0011 | 0.0074 | 0.0271 | 0.0654 | 0.1158 | 0.1597 | 0.1771 | 0.1602 | 0.1185 | 0.0710 | 0.0336 | 0.0120 | 0.0030 | 0.0005 |        |        |        |
|    | 10 |        |        |        | 0.0002 | 0.0020 | 0.0099 | 0.0308 | 0.0686 | 0.1171 | 0.1593 | 0.1762 | 0.1593 | 0.1171 | 0.0686 | 0.0308 | 0.0099 | 0.0020 | 0.0002 |        |        |
|    | 11 |        |        |        |        | 0.0005 | 0.0030 | 0.0120 | 0.0336 | 0.0710 | 0.1185 | 0.1602 | 0.1771 | 0.1597 | 0.1158 | 0.0654 | 0.0271 | 0.0074 | 0.0011 | 0.0001 |        |
|    | 12 |        |        |        |        | 0.0001 | 0.0008 | 0.0039 | 0.0136 | 0.0355 | 0.0727 | 0.1201 | 0.1623 | 0.1797 | 0.1614 | 0.1144 | 0.0609 | 0.0222 | 0.0046 | 0.0004 |        |
|    | 13 |        |        |        |        |        | 0.0002 | 0.0010 | 0.0045 | 0.0146 | 0.0366 | 0.0739 | 0.1221 | 0.1659 | 0.1844 | 0.1643 | 0.1124 | 0.0545 | 0.0160 | 0.0020 |        |
|    | 14 |        |        |        |        |        |        | 0.0002 | 0.0012 | 0.0049 | 0.0150 | 0.0370 | 0.0746 | 0.1244 | 0.1712 | 0.1916 | 0.1686 | 0.1091 | 0.0454 | 0.0089 | 0.0003 |
|    | 15 |        |        |        |        |        |        |        | 0.0003 | 0.0013 | 0.0049 | 0.0148 | 0.0365 | 0.0746 | 0.1272 | 0.1789 | 0.2023 | 0.1746 | 0.1028 | 0.0319 | 0.0022 |
|    | 16 |        |        |        |        |        |        |        |        | 0.0003 | 0.0013 | 0.0046 | 0.0139 | 0.0350 | 0.0738 | 0.1304 | 0.1897 | 0.2182 | 0.1821 | 0.0898 | 0.0133 |
|    | 17 |        |        |        |        |        |        |        |        |        | 0.0002 | 0.0011 | 0.0040 | 0.0123 | 0.0323 | 0.0716 | 0.1339 | 0.2054 | 0.2428 | 0.1901 | 0.0596 |
|    | 18 |        |        |        |        |        |        |        |        |        |        | 0.0002 | 0.0008 | 0.0031 | 0.0100 | 0.0278 | 0.0669 | 0.1369 | 0.2293 | 0.2852 | 0.1887 |
|    | 19 |        |        |        |        |        |        |        |        |        |        |        | 0.0001 | 0.0005 | 0.0020 | 0.0068 | 0.0211 | 0.0576 | 0.1368 | 0.2702 | 0.3774 |
|    | 20 |        |        |        |        |        |        |        |        |        |        |        |        |        | 0.0002 | 0.0008 | 0.0032 | 0.0115 | 0.0388 | 0.1216 | 0.3585 |

ΕΡΩΤΗΜΑ 5ο: Διωνυμική Κατανομή

Βήμα 3ο: Ελέγξτε τα αποτελέσματά σας στο περιβάλλον της εφαρμογής → <a href="https://www.statskingdom.com/distribution-calculator.html">https://www.statskingdom.com/distribution-calculator.html</a>

| Normal               | Binomial       | t-distribution | Poisson | Chi-Square | F distribution | n Exponential        | Weibull | Uniform         |    |
|----------------------|----------------|----------------|---------|------------|----------------|----------------------|---------|-----------------|----|
| Distribu             | ution          |                |         |            | P              | obability of succes  | ss (P)  |                 |    |
| Binomi               | al distributio | n              |         |            | \$             | 0,25                 |         |                 | ٢  |
| Sample               | size (n)       |                |         |            | P              | robability (p) or Sc | ore (x) |                 |    |
| 20                   |                |                |         |            | د ا            | (1                   |         |                 | \$ |
| x <sub>1</sub> - sco | re             |                |         |            | R              | ounding:             |         | Chart Rounding: |    |
| 1,6448               | 854            |                |         |            | 0              | 3                    |         | \$ 2            | \$ |

| Normal                                                   | Binomial                                                             | t-distribution      | Poisson        | Chi-Square | F distribut | ion Exponential       | Weibull U | niform          |    |
|----------------------------------------------------------|----------------------------------------------------------------------|---------------------|----------------|------------|-------------|-----------------------|-----------|-----------------|----|
| Distrib                                                  | ution                                                                |                     |                |            |             | Probability of succe  | ss (P)    |                 |    |
| Binom                                                    | ial distributio                                                      | n                   |                |            | \$          | 0,05                  |           |                 | ٢  |
| Sample                                                   | size (n)                                                             |                     |                |            |             | Probability (p) or Sc | ore (x)   |                 |    |
| 20                                                       |                                                                      |                     |                |            | ٢           | x1                    |           |                 | \$ |
| x <sub>1</sub> - sco                                     | ore                                                                  |                     |                |            |             | Rounding:             |           | Chart Rounding: |    |
| 3                                                        |                                                                      |                     |                |            | ٢           | 6                     |           | \$ 2            | \$ |
| 🗌 Afte                                                   | er the first ru                                                      | n, calculate on eve | ery field char | nge        |             |                       |           |                 |    |
| Calculate<br>Jses the b                                  | Clear                                                                | ribution            |                |            |             |                       |           |                 |    |
| P(X ≤ 3)<br>P(X < 3)<br>P(X > 3)<br>P(X ≥ 3)<br>P(X = 3) | = 0.984098<br>= 0.924516.<br>= 0.0159019<br>= 0.075483<br>= 0.059582 | 5.<br>7<br>1.       |                |            |             |                       |           |                 |    |

| Normal                                                               | Binomial                                                             | t-distribution     | Poisson       | Chi-Square | F distribut | ion Exponential       | Weibull  | Uniform |           |    |
|----------------------------------------------------------------------|----------------------------------------------------------------------|--------------------|---------------|------------|-------------|-----------------------|----------|---------|-----------|----|
| Distrib                                                              | ution                                                                |                    |               |            |             | Probability of succe  | ss (P)   |         |           |    |
| Binom                                                                | ial distributio                                                      | n                  |               |            | \$          | 0.05                  |          |         |           | ٢  |
| Sample                                                               | size (n)                                                             |                    |               |            |             | Probability (p) or Sc | core (x) |         |           |    |
| 20                                                                   |                                                                      |                    |               |            | ٢           | <i>x</i> <sub>1</sub> |          |         |           | \$ |
| <i>x</i> <sub>1</sub> - sco                                          | ore                                                                  |                    |               |            |             | Rounding:             |          | Chart   | Rounding: |    |
| 4                                                                    |                                                                      |                    |               |            | ٢           | 6                     |          | \$ 2    |           | \$ |
| 🗌 Afte                                                               | er the first ru                                                      | n, calculate on ev | ery field cha | nge        |             |                       |          |         |           |    |
| Calculate<br>Uses the b                                              | Clear                                                                | ribution           |               |            |             |                       |          |         |           |    |
| $P(X \le 4)$<br>P(X < 4)<br>$P(X \ge 4)$<br>$P(X \ge 4)$<br>P(X = 4) | = 0.997426<br>= 0.984098<br>= 0.002573<br>= 0.0159015<br>= 0.0133276 | 94.<br>5.          |               |            |             |                       |          |         |           |    |

| Normal                                                           | Binomial                                                             | t-distribution     | Poisson       | Chi-Square | F distribut | ion Exponential       | Weibull   | Uniform   |        |    |
|------------------------------------------------------------------|----------------------------------------------------------------------|--------------------|---------------|------------|-------------|-----------------------|-----------|-----------|--------|----|
| Distrib                                                          | ution                                                                |                    |               |            |             | Probability of succ   | cess (P)  |           |        |    |
| Binom                                                            | ial distributio                                                      | n                  |               |            | \$          | 0.05                  |           |           |        | ٢  |
| Sample                                                           | e size (n)                                                           |                    |               |            |             | Probability (p) or S  | Score (x) |           |        |    |
| 20                                                               |                                                                      |                    |               |            | ٢           | <i>x</i> <sub>1</sub> |           |           |        | \$ |
| <i>x</i> <sub>1</sub> - sco                                      | ore                                                                  |                    |               |            |             | Rounding:             |           | Chart Rou | nding: |    |
| 2                                                                |                                                                      |                    |               |            | ٢           | 6                     |           | \$ 2      |        | \$ |
| 🗌 Afte                                                           | er the first ru                                                      | n, calculate on ev | ery field cha | nge        |             |                       |           |           |        |    |
| Jses the b                                                       | inomial dist                                                         | ribution           |               |            |             |                       |           |           |        |    |
| $P(X \le 2)$<br>P(X < 2)<br>P(X > 2)<br>$P(X \ge 2)$<br>P(X = 2) | = 0.924516.<br>= 0.73584.<br>= 0.075483<br>= 0.26416.<br>= 0.188677. | 7.                 |               |            |             |                       |           |           |        |    |

EPΩTHMA 6o: <u>*Κατανομή Poisson*</u>

Βήμα 1ο: Κατασκεύασε ένα υποθετικό παράδειγμα πειράματος Poisson με γνωστό τον ρυθμό επιτυχίας λ

Βήμα 2ο: Υπολόγισε τις πιθανότητες

να συμβεί Α φορές η επιτυχία <mark>Ρ(Ε=Α)=;</mark>

να συμβεί τουλάχιστον Β φορές η επιτυχία P(E>=B)=;

να συμβεί το πολύ Γ φορές η επιτυχία <mark>Ρ(Ε<=Γ)=;</mark>

Δείτε στην επόμενη διαφάνεια μερικά παραδείγματα

EPΩTHMA 60: <u>*Κατανομή Poisson*</u>

Έστω πως έχει παρατηρηθεί πως μέσα σε 20 λεπτά περνούν την κεντρική είσοδο της ΑΣΟΕΕ 10 φοιτητές (λ=10).

Ποια η πιθανότητα να περάσουν μέσα σε 20 λεπτά 8 φοιτητές;;;

P(A=8) = 0,1126 (11,26%)

|     |                |        |                |        | λ              |        |                |        |        |        |
|-----|----------------|--------|----------------|--------|----------------|--------|----------------|--------|--------|--------|
| x   | 9.1            | 9.2    | 9.3            | 9.4    | 9.5            | 9.6    | 9.7            | 9.8    | 9.9    | 10     |
| 0   | 0.0001         | 0.0001 | 0.0001         | 0.0001 | 0.0001         | 0.0001 | 0.0001         | 0.0001 | 0.0001 | 0.0000 |
| 1   | 0.0010         | 0.0009 | 0.0009         | 0.0008 | 0.0007         | 0.0007 | 0.0006         | 0.0005 | 0.0005 | 0.0005 |
| 2   | 0.0046         | 0.0043 | 0.0040         | 0.0037 | 0.0034         | 0.0031 | 0.0029         | 0.0027 | 0.0025 | 0.0023 |
| 3   | 0.0140         | 0.0131 | 0.0123         | 0.0115 | 0.0107         | 0.0100 | 0.0093         | 0.0087 | 0.0081 | 0.0076 |
| 4   | 0.0319         | 0.0302 | 0.0285         | 0.0269 | 0.0254         | 0.0240 | 0.0226         | 0.0213 | 0.0201 | 0.0189 |
| 5   | 0.0581         | 0.0555 | 0.0530         | 0.0506 | 0.0483         | 0.0460 | 0.0439         | 0.0418 | 0.0398 | 0.0378 |
| 6   | 0.0881         | 0.0851 | 0.0822         | 0.0793 | 0.0764         | 0.0736 | 0.0709         | 0.0682 | 0.0656 | 0.0631 |
| 7   | 0.1145         | 0.1118 | 0.1091         | 0.1064 | 0.1037         | 0.1010 | 0.0982         | 0.0955 | 0.0928 | 0.0901 |
| 8   | 0.1302         | 0.1286 | 0.1269         | 0.1251 | 0.1232         | 0.1212 | 0.1191         | 0.1170 | 0.1148 | 0.1126 |
| 9   | 0.1317         | 0.1315 | 0.1311         | 0.1306 | 0.1300         | 0.1293 | 0.1284         | 0.1274 | 0.1263 | 0.1251 |
| 10  | 0.1198         | 0.1210 | 0.1219         | 0.1228 | 0.1235         | 0.1241 | 0.1245         | 0.1249 | 0.1250 | 0.1251 |
| 11  | 0.0991         | 0.1012 | 0.1031         | 0.1049 | 0.1067         | 0.1083 | 0.1098         | 0.1112 | 0.1125 | 0.1137 |
| 12  | 0.0752         | 0.0776 | 0.0799         | 0.0822 | 0.0844         | 0.0866 | 0.0888         | 0.0908 | 0.0928 | 0.0948 |
| 1.3 | 0.0526         | 0.0549 | 0.0572         | 0.0594 | 0.0617         | 0.0640 | 0.0662         | 0.0685 | 0.0707 | 0.0729 |
| 14  | 0.0342         | 0.0361 | 0.0380         | 0.0399 | 0.0419         | 0.0439 | 0.0459         | 0.0479 | 0.0500 | 0.0521 |
| 15  | 0.0208         | 0.0221 | 0.0235         | 0.0250 | 0.0265         | 0.0281 | 0.0297         | 0.0313 | 0.0330 | 0.0347 |
| 16  | 0.0118         | 0.0127 | 0.0137         | 0.0147 | 0.0157         | 0.0168 | 0.0180         | 0.0192 | 0.0204 | 0.0217 |
| 17  | 0.0063         | 0.0069 | 0.0075         | 0.0081 | 0.0088         | 0.0095 | 0.0103         | 0.0111 | 0.0119 | 0.0128 |
| 18  | 0.0032         | 0.0035 | 0.0039         | 0.0042 | 0.0046         | 0.0051 | 0.0055         | 0.0060 | 0.0065 | 0.0071 |
| 19  | 0.0015         | 0.0017 | 0.0019         | 0.0021 | 0.0023         | 0.0026 | 0.0028         | 0.0031 | 0.0034 | 0.0037 |
| 20  | 0.0007         | 0.0008 | 0.0009         | 0.0010 | 0.0011         | 0.0012 | 0.0014         | 0.0015 | 0.0017 | 0.0019 |
| 21  | 0.0003         | 0.0003 | 0.0004         | 0.0004 | 0.0005         | 0.0006 | 0.0006         | 0.0007 | 0.0008 | 0.0009 |
| 22  | 0.0001         | 0.0001 | 0.0002         | 0.0002 | 0.0002         | 0.0002 | 0.0003         | 0.0003 | 0.0004 | 0.0004 |
| 23  | 0.0000         | 0.0001 | 0.0001         | 0.0001 | 0.0001         | 0.0001 | 0.0001         | 0.0001 | 0.0002 | 0.0002 |
| 24  | 0.0000         | 0.0000 | 0.0000         | 0.0000 | 0.0000         | 0.0000 | 0.0000         | 0.0001 | 0.0001 | 0.0001 |
| X   | $\lambda = 20$ | x      | $\lambda = 20$ | X      | $\lambda = 20$ | X      | $\lambda = 20$ |        |        |        |
| 0   | 0.0000         | 10     | 0.0058         | 20     | 0.0888         | 30     | 0.0083         |        |        |        |
| 1   | 0.0000         | 11     | 0.0106         | 21     | 0.0846         | 31     | 0.0054         |        |        |        |
| 2   | 0.0000         | 12     | 0.0176         | 22     | 0.0769         | 32     | 0.0034         |        |        |        |
| 3   | 0.0000         | 13     | 0.0271         | 23     | 0.0669         | 33     | 0.0020         |        |        |        |
| -4  | 0.0000         | 14     | 0.0387         | 24     | 0.0557         | 34     | 0.0012         |        |        |        |
| 5   | 0.0001         | 15     | 0.0516         | 25     | 0.0446         | 35     | 0.0007         |        |        |        |
| 6   | 0.0002         | 16     | 0.0646         | 26     | 0.0343         | 36     | 0.0004         |        |        |        |
| 7   | 0.0005         | 17     | 0.0760         | 27     | 0.0254         | 37     | 0.0002         |        |        |        |
| 8   | 0.0013         | 18     | 0.0844         | 28     | 0.0181         | 38     | 0.0001         |        |        |        |
| 9   | 0.0029         | 19     | 0.0888         | 29     | 0.0125         | 39     | 0.0001         |        |        |        |

EPΩTHMA 60: <u>*Κατανομή Poisson*</u>

Έστω πως έχει παρατηρηθεί πως μέσα σε 20 λεπτά περνούν την κεντρική είσοδο της ΑΣΟΕΕ 10 φοιτητές (λ=10).

Ποια η πιθανότητα να περάσουν μέσα σε 20 λεπτά τουλάχιστον 6 φοιτητές;;;

 $P(A \ge 6) = 1 - P(A = 5) - P(A = 4) - P(A = 3) - P(A = 2) - P(A = 1) - P(A = 0) = 1 - 0.0671 = 93.29\%$ 

|     |                |        |                |        | λ              |        |                |        |        |        |
|-----|----------------|--------|----------------|--------|----------------|--------|----------------|--------|--------|--------|
| x   | 9.1            | 9.2    | 9.3            | 9.4    | 9.5            | 9.6    | 9.7            | 9.8    | 9.9    | 10     |
| 0   | 0.0001         | 0.0001 | 0.0001         | 0.0001 | 0.0001         | 0.0001 | 0.0001         | 0.0001 | 0.0001 | 0.0000 |
| 1   | 0.0010         | 0.0009 | 0.0009         | 0.0008 | 0.0007         | 0.0007 | 0.0006         | 0.0005 | 0.0005 | 0.0005 |
| 2   | 0.0046         | 0.0043 | 0.0040         | 0.0037 | 0.0034         | 0.0031 | 0.0029         | 0.0027 | 0.0025 | 0.0023 |
| 3   | 0.0140         | 0.0131 | 0.0123         | 0.0115 | 0.0107         | 0.0100 | 0.0093         | 0.0087 | 0.0081 | 0.0076 |
| 4   | 0.0319         | 0.0302 | 0.0285         | 0.0269 | 0.0254         | 0.0240 | 0.0226         | 0.0213 | 0.0201 | 0.0189 |
| 5   | 0.0581         | 0.0555 | 0.0530         | 0.0506 | 0.0483         | 0.0460 | 0.0439         | 0.0418 | 0.0398 | 0.0378 |
| 6   | 0.0881         | 0.0851 | 0.0822         | 0.0793 | 0.0764         | 0.0736 | 0.0709         | 0.0682 | 0.0656 | 0.0631 |
| 7   | 0.1145         | 0.1118 | 0.1091         | 0.1064 | 0.1037         | 0.1010 | 0.0982         | 0.0955 | 0.0928 | 0.0901 |
| 8   | 0.1302         | 0.1286 | 0.1269         | 0.1251 | 0.1232         | 0.1212 | 0.1191         | 0.1170 | 0.1148 | 0.1126 |
| 9   | 0.1317         | 0.1315 | 0.1311         | 0.1306 | 0.1300         | 0.1293 | 0.1284         | 0.1274 | 0.1263 | 0.1251 |
| 10  | 0.1198         | 0.1210 | 0.1219         | 0.1228 | 0.1235         | 0.1241 | 0.1245         | 0.1249 | 0.1250 | 0.1251 |
| 11  | 0.0991         | 0.1012 | 0.1031         | 0.1049 | 0.1067         | 0.1083 | 0.1098         | 0.1112 | 0.1125 | 0.1137 |
| 12  | 0.0752         | 0.0776 | 0.0799         | 0.0822 | 0.0844         | 0.0866 | 0.0888         | 0.0908 | 0.0928 | 0.0948 |
| 13  | 0.0526         | 0.0549 | 0.0572         | 0.0594 | 0.0617         | 0.0640 | 0.0662         | 0.0685 | 0.0707 | 0.0729 |
| 14  | 0.0342         | 0.0361 | 0.0380         | 0.0399 | 0.0419         | 0.0439 | 0.0459         | 0.0479 | 0.0500 | 0.0521 |
| 1.5 | 0.0208         | 0.0221 | 0.0235         | 0.0250 | 0.0265         | 0.0281 | 0.0297         | 0.0313 | 0.0330 | 0.0347 |
| 16  | 0.0118         | 0.0127 | 0.0137         | 0.0147 | 0.0157         | 0.0168 | 0.0180         | 0.0192 | 0.0204 | 0.0217 |
| 17  | 0.0063         | 0.0069 | 0.0075         | 0.0081 | 0.0088         | 0.0095 | 0.0103         | 0.0111 | 0.0119 | 0.0128 |
| 18  | 0.0032         | 0.0035 | 0.0039         | 0.0042 | 0.0046         | 0.0051 | 0.0055         | 0.0060 | 0.0065 | 0.0071 |
| 19  | 0.0015         | 0.0017 | 0.0019         | 0.0021 | 0.0023         | 0.0026 | 0.0028         | 0.0031 | 0.0034 | 0.0037 |
| 20  | 0.0007         | 0.0008 | 0.0009         | 0.0010 | 0.0011         | 0.0012 | 0.0014         | 0.0015 | 0.0017 | 0.0019 |
| 21  | 0.0003         | 0.0003 | 0.0004         | 0.0004 | 0.0005         | 0.0006 | 0.0006         | 0.0007 | 0.0008 | 0.0009 |
| 22  | 0.0001         | 0.0001 | 0.0002         | 0.0002 | 0.0002         | 0.0002 | 0.0003         | 0.0003 | 0.0004 | 0.0004 |
| 23  | 0.0000         | 0.0001 | 0.0001         | 0.0001 | 0.0001         | 0.0001 | 0.0001         | 0.0001 | 0.0002 | 0.0002 |
| 24  | 0.0000         | 0.0000 | 0.0000         | 0.0000 | 0.0000         | 0.0000 | 0.0000         | 0.0001 | 0.0001 | 0.0001 |
| x   | $\lambda = 20$ | x      | $\lambda = 20$ | x      | $\lambda = 20$ | X      | $\lambda = 20$ |        |        |        |
| 0   | 0.0000         | 10     | 0.0058         | 20     | 0.0888         | 30     | 0.0083         |        |        |        |
| 1   | 0.0000         | 11     | 0.0106         | 21     | 0.0846         | 31     | 0.0054         |        |        |        |
| 2   | 0.0000         | 12     | 0.0176         | 22     | 0.0769         | 32     | 0.0034         |        |        |        |
| 3   | 0.0000         | 13     | 0.0271         | 23     | 0.0669         | 33     | 0.0020         |        |        |        |
| 4   | 0.0000         | 14     | 0.0387         | 24     | 0.0557         | 34     | 0.0012         |        |        |        |
| 5   | 0.0001         | 15     | 0.0516         | 25     | 0.0446         | 35     | 0.0007         |        |        |        |
| 6   | 0.0002         | 16     | 0.0646         | 26     | 0.0343         | 36     | 0.0004         |        |        |        |
| 7   | 0.0005         | 17     | 0.0760         | 27     | 0.0254         | 37     | 0.0002         |        |        |        |
| 8   | 0.0013         | 18     | 0.0844         | 28     | 0.0181         | 38     | 0.0001         |        |        |        |
| 9   | 0.0029         | 19     | 0.0888         | 29     | 0.0125         | 39     | 0.0001         |        |        |        |

EPΩTHMA 60: <u>Κατανομή Poisson</u>

Έστω πως έχει παρατηρηθεί πως μέσα σε 20 λεπτά περνούν την κεντρική είσοδο της ΑΣΟΕΕ 10 φοιτητές (λ=10).

<u>Ποια η πιθανότητα να περάσουν μέσα σε 20 λεπτά του πολύ 8 φοιτητές;;;</u>

#### P(A<=8)

= P(A=8)+P(A=7)+P(A=6)+P(A=5)+P(A=4)+P(A=3)+P(A=2)+P(A=1)+P(A=0)=

= 0,3329 (33,29%)

|     |                |        |                |        | А              |        |                |        |        |        |
|-----|----------------|--------|----------------|--------|----------------|--------|----------------|--------|--------|--------|
| x   | 9.1            | 9.2    | 9.3            | 9.4    | 9.5            | 9.6    | 9.7            | 9.8    | 9.9    | 10     |
| 0   | 0.0001         | 0.0001 | 0.0001         | 0.0001 | 0.0001         | 0.0001 | 0.0001         | 0.0001 | 0.0001 | 0.0000 |
| 1   | 0.0010         | 0.0009 | 0.0009         | 0.0008 | 0.0007         | 0.0007 | 0.0006         | 0.0005 | 0.0005 | 0.0005 |
| 2   | 0.0046         | 0.0043 | 0.0040         | 0.0037 | 0.0034         | 0.0031 | 0.0029         | 0.0027 | 0.0025 | 0.0023 |
| 3   | 0.0140         | 0.0131 | 0.0123         | 0.0115 | 0.0107         | 0.0100 | 0.0093         | 0.0087 | 0.0081 | 0.0076 |
| 4   | 0.0319         | 0.0302 | 0.0285         | 0.0269 | 0.0254         | 0.0240 | 0.0226         | 0.0213 | 0.0201 | 0.0189 |
| 5   | 0.0581         | 0.0555 | 0.0530         | 0.0506 | 0.0483         | 0.0460 | 0.0439         | 0.0418 | 0.0398 | 0.0378 |
| 6   | 0.0881         | 0.0851 | 0.0822         | 0.0793 | 0.0764         | 0.0736 | 0.0709         | 0.0682 | 0.0656 | 0.0631 |
| 7   | 0.1145         | 0.1118 | 0.1091         | 0.1064 | 0.1037         | 0.1010 | 0.0982         | 0.0955 | 0.0928 | 0.0901 |
| 8   | 0.1302         | 0.1286 | 0.1269         | 0.1251 | 0.1232         | 0.1212 | 0.1191         | 0.1170 | 0.1148 | 0.1126 |
| 9   | 0.1317         | 0.1315 | 0.1311         | 0.1306 | 0.1300         | 0.1293 | 0.1284         | 0.1274 | 0.1263 | 0.1251 |
| 10  | 0.1198         | 0.1210 | 0.1219         | 0.1228 | 0.1235         | 0.1241 | 0.1245         | 0.1249 | 0.1250 | 0.1251 |
| 11  | 0.0991         | 0.1012 | 0.1031         | 0.1049 | 0.1067         | 0.1083 | 0.1098         | 0.1112 | 0.1125 | 0.1137 |
| 12  | 0.0752         | 0.0776 | 0.0799         | 0.0822 | 0.0844         | 0.0866 | 0.0888         | 0.0908 | 0.0928 | 0.0948 |
| 1.3 | 0.0526         | 0.0549 | 0.0572         | 0.0594 | 0.0617         | 0.0640 | 0.0662         | 0.0685 | 0.0707 | 0.0729 |
| 14  | 0.0342         | 0.0361 | 0.0380         | 0.0399 | 0.0419         | 0.0439 | 0.0459         | 0.0479 | 0.0500 | 0.0521 |
| 15  | 0.0208         | 0.0221 | 0.0235         | 0.0250 | 0.0265         | 0.0281 | 0.0297         | 0.0313 | 0.0330 | 0.0347 |
| 16  | 0.0118         | 0.0127 | 0.0137         | 0.0147 | 0.0157         | 0.0168 | 0.0180         | 0.0192 | 0.0204 | 0.0217 |
| 17  | 0.0063         | 0.0069 | 0.0075         | 0.0081 | 0.0088         | 0.0095 | 0.0103         | 0.0111 | 0.0119 | 0.0128 |
| 18  | 0.0032         | 0.0035 | 0.0039         | 0.0042 | 0.0046         | 0.0051 | 0.0055         | 0.0060 | 0.0065 | 0.0071 |
| 19  | 0.0015         | 0.0017 | 0.0019         | 0.0021 | 0.0023         | 0.0026 | 0.0028         | 0.0031 | 0.0034 | 0.0037 |
| 20  | 0.0007         | 0.0008 | 0.0009         | 0.0010 | 0.0011         | 0.0012 | 0.0014         | 0.0015 | 0.0017 | 0.0019 |
| 21  | 0.0003         | 0.0003 | 0.0004         | 0.0004 | 0.0005         | 0.0006 | 0.0006         | 0.0007 | 0.0008 | 0.0009 |
| 22  | 0.0001         | 0.0001 | 0.0002         | 0.0002 | 0.0002         | 0.0002 | 0.0003         | 0.0003 | 0.0004 | 0.0004 |
| 23  | 0.0000         | 0.0001 | 0.0001         | 0.0001 | 0.0001         | 0.0001 | 0.0001         | 0.0001 | 0.0002 | 0.0002 |
| 24  | 0.0000         | 0.0000 | 0.0000         | 0.0000 | 0.0000         | 0.0000 | 0.0000         | 0.0001 | 0.0001 | 0.0001 |
| X   | $\lambda = 20$ | x      | $\lambda = 20$ | x      | $\lambda = 20$ | X      | $\lambda = 20$ |        |        |        |
| 0   | 0.0000         | 10     | 0.0058         | 20     | 0.0888         | 30     | 0.0083         |        |        |        |
| 1   | 0.0000         | 11     | 0.0106         | 21     | 0.0846         | 31     | 0.0054         |        |        |        |
| 2   | 0.0000         | 12     | 0.0176         | 22     | 0.0769         | 32     | 0.0034         |        |        |        |
| 3   | 0.0000         | 13     | 0.0271         | 23     | 0.0669         | 33     | 0.0020         |        |        |        |
| 4   | 0.0000         | 14     | 0.0387         | 24     | 0.0557         | 34     | 0.0012         |        |        |        |
| 5   | 0.0001         | 15     | 0.0516         | 25     | 0.0446         | 35     | 0.0007         |        |        |        |
| 6   | 0.0002         | 16     | 0.0646         | 26     | 0.0343         | 36     | 0.0004         |        |        |        |
| 7   | 0.0005         | 17     | 0.0760         | 27     | 0.0254         | 37     | 0.0002         |        |        |        |
| 8   | 0.0013         | 18     | 0.0844         | 28     | 0.0181         | 38     | 0.0001         |        |        |        |
| 9   | 0.0029         | 19     | 0.0888         | 29     | 0.0125         | 39     | 0.0001         |        |        |        |

EPΩTHMA 60: <u>*Κατανομή Poisson*</u>

Βήμα 3ο: Ελέγξτε τα αποτελέσματά σας στο περιβάλλον της εφαρμογής → <a href="https://www.statskingdom.com/distribution-calculator.html">https://www.statskingdom.com/distribution-calculator.html</a>

| Normal                | Binomial       | t-distribution | Poisson | Chi-Square | F distribution        | Exponential | Weibull | Uniform |
|-----------------------|----------------|----------------|---------|------------|-----------------------|-------------|---------|---------|
| Distribu              | ution          |                |         |            | Ra                    | te (λ)      |         |         |
| Poisso                | n distributio  | n              |         |            | \$                    | ļ.          |         | ٢       |
| Probabi               | lity (p) or Sc | ore (x)        |         |            | <i>x</i> <sub>1</sub> | - score     |         |         |
| <i>x</i> <sub>1</sub> |                |                |         |            | \$                    | ,644854     |         | ٢       |

| Normal Binomial t-distribut                                                                                                    | ution  | Poisson       | Chi-Square | F distribut | ion Exponenti          | al Weibull | Uniform |
|----------------------------------------------------------------------------------------------------|--------|---------------|------------|-------------|------------------------|------------|---------|
| Distribution                                                                                                    |        |               |            |             | Rate (λ)               |            |         |
| Poisson distribution                                                                                                    |        |               |            | \$          | 10                     |            | ٢       |
| Probability (p) or Score (x)                                                                                                    |        |               |            |             | x <sub>1</sub> - score |            |         |
| x <sub>1</sub>                                                                                                    |        |               |            | \$          | 8                      |            | ٢       |
| Rounding:                                                                                                    |        | Chart Roun    | iding:     |             |                        |            |         |
| 6                                                                                                    | \$     | 2             |            | \$          |                        |            |         |
| After the first run, calculate                                                                                                    | on eve | ry field char | nge        |             |                        |            |         |
| Clear                                                                                                    |        |               |            |             |                        |            |         |
| P(X ≤ 8) = <b>0.33282</b> .<br>P(X < 8) = <b>0.220221</b> .<br>P(X > 8) = <b>0.66718</b> .<br>P(X ≥ 8) = <b>0.779779</b> .<br>P(X = 8) = <b>0.112599</b> . |        |               |            |             |                        |            |         |

| Normal Binom                                                                                            | ial t-distribution                   | Poisson       | Chi-Square | F distribution          | Exponential | Weibull | Uniform |   |
|----------------------------------------------------------------------------------------------------|--------------------------------------|---------------|------------|-------------------------|-------------|---------|---------|---|
| Distribution                                                                                            |                                      |               |            | Rate                    | e (λ)       |         |         |   |
| Poisson distribut                                                                                       | ution                                |               |            | \$ 10                   |             |         |         | ٢ |
| Probability (p) o                                                                                       | r Score (x)                          |               |            | <i>x</i> <sub>1</sub> - | score       |         |         |   |
| <i>x</i> <sub>1</sub>                                                                                   |                                      |               |            | \$ 6                    |             |         |         | ٢ |
| Rounding:                                                                                               |                                      | Chart Rou     | nding:     |                         |             |         |         |   |
| 6                                                                                                    | \$                                   | 2             |            | \$                      |             |         |         |   |
| After the firs                                                                                          | t run, calculate on ev               | ery field cha | nge        |                         |             |         |         |   |
| Calculate                                                                                               | ar                                   |               |            |                         |             |         |         |   |
| $P(X \le 6) = 0.1301$ $P(X < 6) = 0.0670$ $P(X > 6) = 0.8698$ $P(X \ge 6) = 0.9328$ $P(X = 6) = 0.0630$ | 41.<br>986.<br>359.<br>914.<br>9555. |               |            |                         |             |         |         |   |

| Normal I                         | Binomial              | t-distribution     | Poisson       | Chi-Square | F distribut | ion Expor              | nential | Weibull | Uniform |  |
|----------------------------------|-----------------------|--------------------|---------------|------------|-------------|------------------------|---------|---------|---------|--|
| Distributi                       | on                    |                    |               |            |             | Rate (λ)               |         |         |         |  |
| Poisson o                        | distribution          |                    |               |            | ¢           | 10                     |         |         | ٢       |  |
| Probability                      | y (p) or Sco          | ore (x)            |               |            |             | x <sub>1</sub> - score |         |         |         |  |
| x1                               |                       |                    |               |            | \$          | 8                      |         |         | ٢       |  |
| Rounding:                        |                       |                    | Chart Rour    | nding:     |             |                        |         |         |         |  |
| 6                                |                       | \$                 | 2             |            | \$          |                        |         |         |         |  |
| After t                          | he first run          | , calculate on eve | ery field cha | nge        |             |                        |         |         |         |  |
|                                  |                       |                    |               |            |             |                        |         |         |         |  |
| Calculate                        | Clear                 |                    |               |            |             |                        |         |         |         |  |
|                                  |                       | 7                  |               |            |             |                        |         |         |         |  |
| $P(X \le 8) = 0$<br>P(X < 8) = 0 | ).33282.<br>).220221. | J                  |               |            |             |                        |         |         |         |  |
| P(X > 8) = 0<br>P(X > 8) = 0     | ).66718.<br>).779779  |                    |               |            |             |                        |         |         |         |  |
| P(X = 8) = 0                     | 0.112599.             |                    |               |            |             |                        |         |         |         |  |

ΕΡΩΤΗΜΑ 7ο: Διάστημα Εμπιστοσύνης Μέσου Πληθυσμού (μ)

Βήμα 1ο: Επέλεξε μια μεταβλητή από τη βάση δεδομένων της Παγκόσμιας Τράπεζας  $\rightarrow$  <u>https://data.worldbank.org/indicator</u>

Βήμα 20: Επέλεξε ένα συγκεκριμένο έτος t

Βήμα 3ο: Υπέθεσε πως δε μπορούν να υπολογιστούν τα μ και σ (μ: μέση τιμή πληθυσμού, σ: τυπική απόκλιση πληθυσμού)

Βήμα 4ο: Πάρε ένα μικρό (n<25) και ένα μεγάλο δείγμα (n>25) και κατασκεύασε ένα 95% και ένα 99% διάστημα εμπιστοσύνης για τον άγνωστο πραγματικό μέσο του πληθυσμού (μ)

Δείτε στην επόμενη διαφάνεια μερικά παραδείγματα

ΕΡΩΤΗΜΑ 7ο: Διάστημα Εμπιστοσύνης Μέσου Πληθυσμού (μ)

Έστω πως επιλέγω τον παράγοντα "GDP Growth" και πιο συγκεκριμένα τις τιμές του έτους 1980.

Παίρνω τυχαία ένα **μεγάλο δείγμα 50** παρατηρήσεων (<mark>n=50</mark>).

Με τη βοήθεια του Η/Υ βρίσκω έναν δειγματικό μέσο ίσο με 4,23

καθώς και μια **δειγματική τυπική απόκλιση** ίση με <mark>3,75</mark>.

$$P(\overline{\mathbf{X}} - \mathbf{Z}_{\alpha/2} * \frac{s}{\sqrt{n}} < \mu < \overline{\mathbf{X}} + \mathbf{Z}_{\alpha/2} * \frac{s}{\sqrt{n}})$$

ΕΡΩΤΗΜΑ 7ο: Διάστημα Εμπιστοσύνης Μέσου Πληθυσμού (μ)

$$P(\overline{X} - Z_{\alpha/2} * \frac{s}{\sqrt{n}} < \mu < \overline{X} + Z_{\alpha/2} * \frac{s}{\sqrt{n}})$$

$$P(4, 23 - 1, 96 * \frac{3,75}{\sqrt{50}} < \mu < 4, 23 + 1, 96 * \frac{3,75}{\sqrt{50}})$$

$$P(4, 23 - 2, 57 * \frac{3,75}{\sqrt{50}} < \mu < 4, 23 + 2, 57 * \frac{3,75}{\sqrt{50}})$$

**α=5%** 

**α=1%** 

ΕΡΩΤΗΜΑ 7ο: Διάστημα Εμπιστοσύνης Μέσου Πληθυσμού (μ)

Έστω πως επιλέγω τον παράγοντα "GDP Growth" και πιο συγκεκριμένα τις τιμές του έτους 1980.

Παίρνω τυχαία ένα **μικρό δείγμα 15** παρατηρήσεων (<mark>n=15</mark>).

Με τη βοήθεια του Η/Υ βρίσκω έναν δειγματικό μέσο ίσο με 4,47

καθώς και μια **δειγματική τυπική απόκλιση** ίση με <mark>5,83</mark>.

$$P(\overline{\mathbf{X}} - t_{\alpha/2, n-1} * \frac{s}{\sqrt{n}} < P < \overline{\mathbf{X}} + t_{\alpha/2, n-1} * \frac{s}{\sqrt{n}})$$

ΕΡΩΤΗΜΑ 7ο: Διάστημα Εμπιστοσύνης Μέσου Πληθυσμού (μ)

$$P(\overline{X} - t_{\alpha/2, n-1} * \frac{s}{\sqrt{n}} < P < \overline{X} + t_{\alpha/2, n-1} * \frac{s}{\sqrt{n}})$$

$$P(4, 47 - 2, 14 * \frac{5,83}{\sqrt{15}} < \mu < 4, 47 + 2, 14 * \frac{5,83}{\sqrt{15}}) \quad \alpha = 5\%$$

$$P(4,47 - 2,97 * \frac{5,83}{\sqrt{15}} < \mu < 4,47 + 2,97 * \frac{5,83}{\sqrt{15}})$$

 $\alpha = 1\%$ 

ΕΡΩΤΗΜΑ 7ο: Διάστημα Εμπιστοσύνης Μέσου Πληθυσμού (μ)

Βήμα 5ο: Έλεγξε τα αποτελέσματά σου στο περιβάλλον της εφαρμογής → https://www.statskingdom.com/confidence-interval-calculator.html

| Confidence interval type:          |    | Data is:                       |    |
|------------------------------------|----|--------------------------------|----|
| Mean confidence interval           | \$ | Average, SD, n                 | \$ |
| Average (x):                       |    | Sample size (n):               |    |
|                                    | ٢  |                                | ٢  |
| Do you know the population SD (σ)? |    | Sample standard deviation (S): |    |
| No (use t-distribution)            | \$ |                                | ٢  |
| Confidence Level (CL):             |    | Rounding:                      |    |
| 0.95                               | ٢  | 4                              | \$ |

ΕΡΩΤΗΜΑ 8ο: Διάστημα Εμπιστοσύνης Αναλογίας Πληθυσμού (P)

Βήμα 1ο: Επέλεξε μια μεταβλητή από τη βάση δεδομένων της Παγκόσμιας Τράπεζας  $\rightarrow$  <u>https://data.worldbank.org/indicator</u>

Βήμα 20: Επέλεξε ένα συγκεκριμένο έτος t

Βήμα 3ο: Υπέθεσε πως δε μπορεί να υπολογιστεί η πραγματική αναλογία του πληθυσμού (R/N)

Βήμα 4ο: Πάρε ένα μεγάλο δείγμα (n>25) και κατασκεύασε ένα 95% και ένα 99% διάστημα εμπιστοσύνης για την άγνωστη πραγματική αναλογία του πληθυσμού (P)

Δείτε στην επόμενη διαφάνεια μερικά παραδείγματα

ΕΡΩΤΗΜΑ 8ο: Διάστημα Εμπιστοσύνης Αναλογίας Πληθυσμού (P)

Έστω πως επιλέγω τον παράγοντα "Government Expenditure on Education" και πιο συγκεκριμένα τις τιμές του έτους 2000.

Παίρνω τυχαία ένα μεγάλο δείγμα 100 παρατηρήσεων (<mark>n=100</mark>).

Ανιχνεύω στο δείγμα μου 19 χώρες με επίπεδα άνω του 5%.

Άρα, <mark>r/n = 19/100 = 19 (%)</mark> → δειγματική αναλογία

$$P(\frac{r}{n} - \operatorname{Z}_{\alpha/2}^{*} \sqrt{\frac{p^{*}(1-p)}{n}} < P < \frac{r}{n} + \operatorname{Z}_{\alpha/2}^{*} \sqrt{\frac{p^{*}(1-p)}{n}})$$

$$P(\frac{r}{n} - \operatorname{Z}_{\alpha/2}^{*} \sqrt{\frac{p^{*}(1-p)}{n}} < P < \frac{r}{n} + \operatorname{Z}_{\alpha/2}^{*} \sqrt{\frac{p^{*}(1-p)}{n}})$$

P(0, 19 - 1, 96 \* 0, 04 < P < 0, 19 + 1, 96 \* 0, 04)

$$P(0, 1116 < P < 0, 2684)$$

**α=5%** 

$$P(0, 19 - 2, 57 * 0, 04 < P < 0, 19 + 2, 57 * 0, 04)$$

**α=1%** 

P(0, 0872 < P < 0, 2928)

ΕΡΩΤΗΜΑ 8ο: <u>Διάστημα Εμπιστοσύνης Αναλογίας Πληθυσμού (P)</u>

Bήμα 5o: Έλεγξε τα αποτελέσματά σου στο περιβάλλον της εφαρμογής  $\rightarrow$  <u>https://www.statskingdom.com/proportion-confidence-interval-calculator.html</u>

#### **Proportion Confidence Interval Calculator**

Proportion confidence interval calculator with calculation steps, using the normal distribution approximation (Wald interval), binomial distribution, and the Wilson score interval.

| Confidence Level:                     | Sample size (n): |    |
|---------------------------------------|------------------|----|
| 0.95                                  | 100              |    |
| Sample proportion (p̂) or #successes: | Rounding:        |    |
| 19                                    | 4                | \$ |